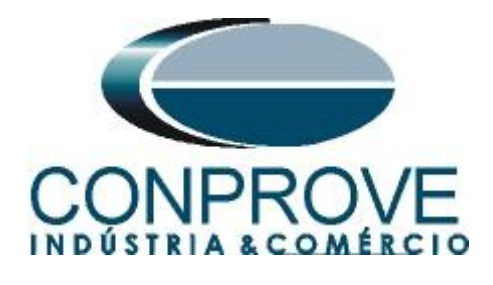

INSTRUMENTOS PARA TESTES ELÉTRICOS Test Tutorial

Equipment Type: Protection Relay

Brand: ABB

Model: <u>RET670</u>

Function: <u>32R or PDOP – Power Directional</u>

Tool Used: CE-6006; CE-6707; CE-6710; CE-7012 or CE-7024

**Objective:** Perform tests on the reverse power function to verify its directionality

Version control:

| Version | Descriptions    | Date       | Author | Reviewer |
|---------|-----------------|------------|--------|----------|
| 1.0     | Initial release | 30/05/2022 | M.R.C. | G.C.D.P. |

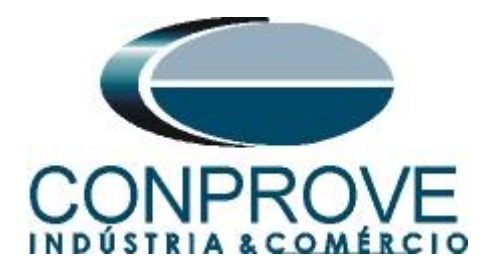

| Sun  | nmary                                                          |
|------|----------------------------------------------------------------|
| 1.   | Relay connection to CE-6710                                    |
| 1.1  | Auxiliary Source                                               |
| 1.2  | Current and Voltage Coils                                      |
| 1.3  | Binary Inputs6                                                 |
| 2.   | Configuration of the RET670 relay                              |
| 2.1  | Creating a new file7                                           |
| 2.2  | Configuring Communication10                                    |
| 2.3  | <i>TRM_9I_3U_31</i> 13                                         |
| 2.4  | SETGRPS: 1                                                     |
| 2.5  | <i>PRIMVAL:</i> 115                                            |
| 2.6  | AISVBAS: 1                                                     |
| 2.7  | Application Configuration17                                    |
| 2.8  | SMAI1 (Currents)                                               |
| 2.9  | SMAI2 (Voltages)                                               |
| 2.10 | <i>GOPPDOP (Reverse Power)</i>                                 |
| 2.11 | Binary Outputs                                                 |
| 3.   | Parameterization of the ABB RET670 relay                       |
| 3.1  | RET 670 Parameter Setting                                      |
| 4.   | Power Directional software adjustments                         |
| 4.1  | Opening the Power Directional                                  |
| 4.2  | Configuring the Settings                                       |
| 4.3  | <i>System</i>                                                  |
| 5.   | Channel Direction and Hardware Configurations                  |
| 6.   | Power Directional Adjustment                                   |
| 6.1  | Directional Power Screen > Definitions                         |
| 6.2  | Directional Power Screen > Directional Power Elements > Active |
| 7.   | Test Structure for function 32                                 |
| 7.1  | Test Settings                                                  |
| 7.2  | Shooting Screen                                                |
| 7.3  | Final Result of the Shooting Test40                            |
| 7.4  | Search screen                                                  |
| 7.5  | Final search test result                                       |
| 8.   | Report                                                         |
|      |                                                                |

Rua Visconde de Ouro Preto, 77 - Bairro Custódio Pereira - Uberlândia – MG - CEP 38405-202.<br/>Phone (34) 3218-6800Phone (34) 3218-6800Fax (34) 3218-6810Home Page: www.conprove.com-E-mail: conprove@conprove.com.br

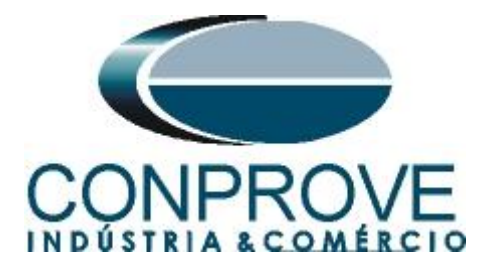

| APPENDIX A                | 44 |
|---------------------------|----|
| A.1 Terminal Designations | 44 |
| A.2 Technical Data        | 45 |
| APPENDIX B                | 46 |

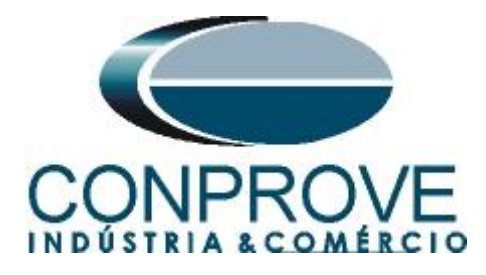

## Statement of responsibility

The information contained in this tutorial is constantly verified. However, differences in description cannot be completely excluded; in this way, CONPROVE disclaims any responsibility for errors or omissions contained in the information transmitted.

Suggestions for improvement of this material are welcome, just user contacts us via email suporte@conprove.com.br.

The tutorial contains knowledge gained from the resources and technical data at the time was writing. Therefore, CONPROVE reserves the right to make changes to this document without prior notice.

This document is intended as a guide only; the manual of the equipment under test should always be consulted.

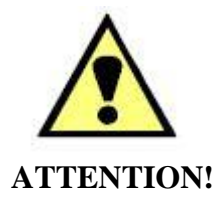

The equipment generates high current and voltage values during its operation. Improper use of the equipment can result in material and physical damage.

Only suitably qualified people should handle the instrument. It should be noted that the user must have satisfactory training in maintenance procedures a good knowledge of the equipment under test and also be aware of safety standards and regulations.

## Copyright

Copyright © CONPROVE. All rights reserved. The dissemination, total or partial reproduction of its content is not authorized, unless expressly permitted. Violations are punishable by law.

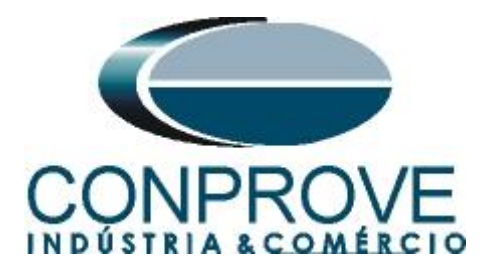

## INSTRUMENTOS PARA TESTES ELÉTRICOS Sequence for testing the RET670 relay in the Power Directional software

## 1. Relay connection to CE-6710

Appendix A shows the relay terminal designations.

## **1.1** Auxiliary Source

Connect the positive (red terminal) of the Aux Source. Vdc to pin 4 on the relay terminal X11 and the negative (black terminal) of the Aux Source Vdc to pin 5 of the relay terminal X11.

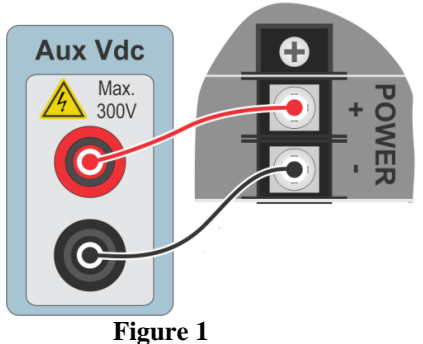

## **1.2** Current and Voltage Coils

To establish the connection of the voltage coils, connect channels V1, V2 and V3 with pins 19, 21 and 23 of the relay terminal X401 and those common to pins 20, 22 and 24. If these last three points are short-circuited, connect all common to that point. To establish the connection of the current coils, connect channels I1, I2 and I3 with pins 1, 3 and 5 of the relay terminal X401 and the common ones to pins 2, 4 and 6. If these last three points are short-circuited, connect all common to that point.

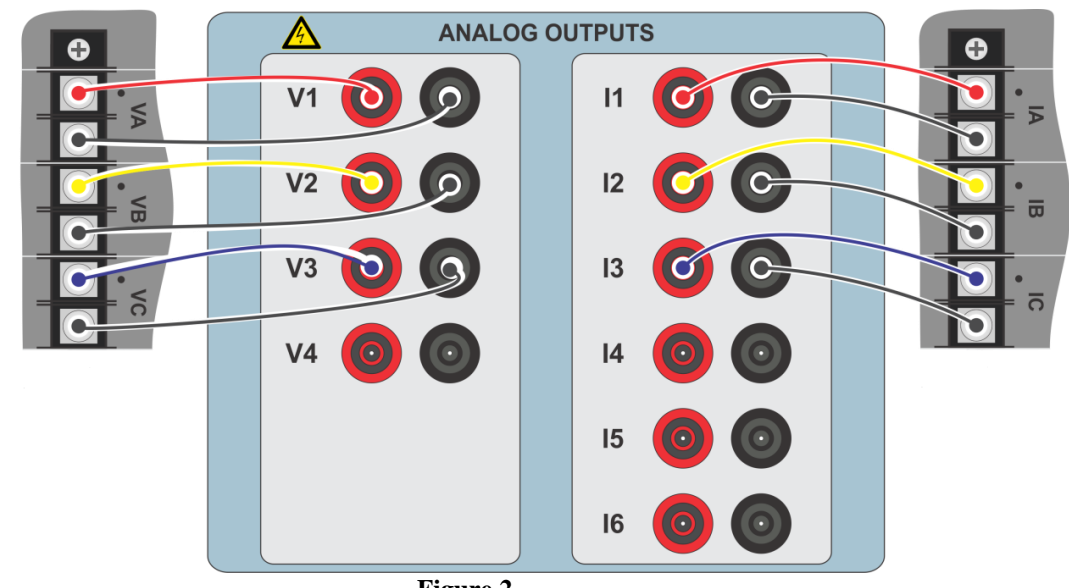

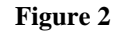

Rua Visconde de Ouro Preto, 77 - Bairro Custódio Pereira - Uberlândia – MG - CEP 38405-202.<br/>Phone (34) 3218-6800Phone (34) 3218-6800Fax (34) 3218-6810Home Page: www.conprove.com-E-mail: conprove@conprove.com.br

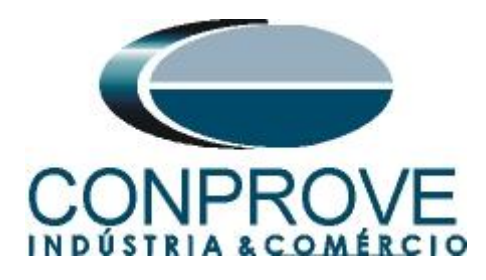

# **1.3** Binary Inputs

Connect the binary input of the CE-6710 to the binary output of the relay slot X31.

• BI1 to pin 01 and its common to pin 02.

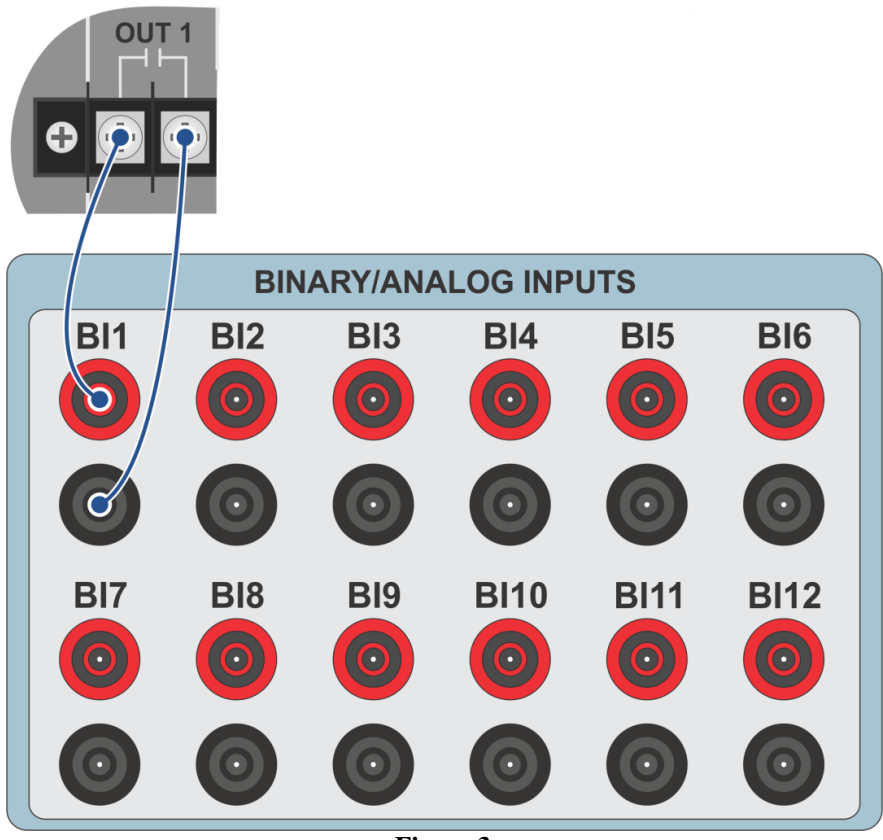

Figure 3

# 2. Configuration of the RET670 relay

Connect a notebook Ethernet cable to the relay. Then open PCM600 by double clicking on the software icon.

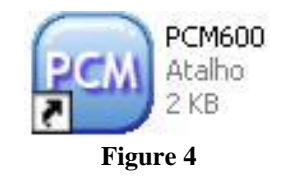

Note: In this tutorial, it is considered that there is no configuration in the relay, so that all parameterization will be inserted in the relay.

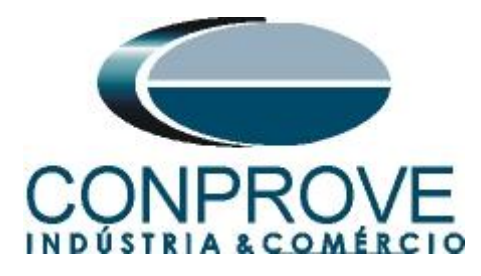

# 2.1 Creating a new file

First, a new project must be added. Click on "File" and then "New Project ... ".

| File | Edit View Tools Window     | Help   |
|------|----------------------------|--------|
|      | New Project                | Ctrl+N |
| Å    | Open/Manage Project        | Ctrl+0 |
|      | Close Project              |        |
|      | Save                       | Ctrl+S |
|      | Exit                       |        |
|      | 1: Local Server\CONPROVE   |        |
|      | 2: Local Server\Rockembach |        |

Choose a name for the project, in which case "32R" was used and then click on "Create".

| Server name:<br>My computer P |                |
|-------------------------------|----------------|
| Project name:                 |                |
| 32R                           |                |
| Description:                  |                |
| direcional de p               | oência reversa |
|                               |                |

Figure 6

Right click on the created plant and insert a substation.

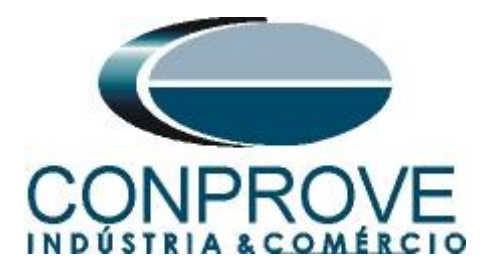

| 🔤 Local Server\32R - PC   | CM600            |                      |   |                     |
|---------------------------|------------------|----------------------|---|---------------------|
| File Edit View Tools      | s Window Help    |                      |   |                     |
|                           |                  |                      |   |                     |
| Object Types 🛛 🔻 🕈 🗙      | Project Explorer |                      |   | <b>→</b> ₽ <b>×</b> |
| General 🔦                 | Plant Structure  |                      |   |                     |
| Generic IEC61850 IED      | 32R              |                      |   |                     |
| Sub-Transmission IEDs 🛛 🗙 | New              | General              | • | ्रित Substation     |
| Transmission IEDs 🗙       | Properties       | Create from Template | ( | IED Group           |
|                           | Figu             | ıre 7                |   |                     |

Inside the created substation, enter the voltage level according to the following figure:

| 📟 Local Server\32R - PC | M600                                      |                      |                    |
|-------------------------|-------------------------------------------|----------------------|--------------------|
| File Edit View Tools    | Window Help                               |                      |                    |
|                         |                                           |                      |                    |
| Object Types 🛛 🔻 🕈 🗙    | Project Explorer                          |                      | • <del>•</del> • × |
| General 🛠               | Plant Structure                           |                      |                    |
| Generic IEC61850 IED    | - 🗐 32R                                   |                      |                    |
| Sub-Transmission IEDs 🕈 | र्र्र् Substation                         |                      |                    |
| Transmission IEDs 🗙     | IED Compare<br>국급 IEC 61850 Configuration |                      |                    |
|                         | Import<br>Export                          |                      |                    |
|                         | New                                       | General >            | KV. Voltage Level  |
|                         | X Cut<br>⊫ Copy                           | Create from Template | J                  |
|                         | Delete<br>Rename                          |                      |                    |
|                         | Properties                                |                      |                    |
|                         | Figure                                    | 8                    |                    |

Within the voltage level, insert a bay.

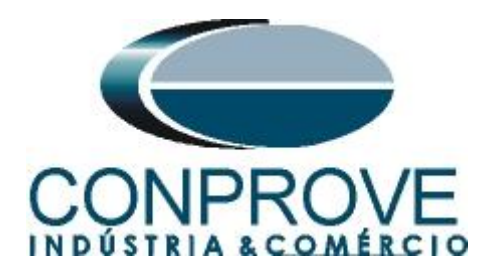

| 📟 Local Server\32R -  | - PCI    | N600                                      |                      |              |     |
|-----------------------|----------|-------------------------------------------|----------------------|--------------|-----|
| File Edit View T      | Fools    | Window Help                               |                      |              |     |
| 0 🚅 🔛   🐰 🗈           | <b>B</b> |                                           |                      |              |     |
| Object Types 🛛 🔻 🖗    | ×        | Project Explorer                          |                      | <b>▼</b> ₽ X |     |
| General               | *        | Plant Structure                           |                      |              |     |
| Generic IEC61850 IED  | *        | · 🖃 – 📋 32R                               |                      |              |     |
| Sub-Transmission IEDs | *        | Substation                                |                      |              |     |
| Transmission IEDs     | *        | IED Compare<br>동품 IEC 61850 Configuration |                      |              |     |
|                       |          | New                                       | General              | ▶ <b>亞</b>   | Bay |
|                       |          | χ Cut<br>I≌ Copy                          | Create from Template |              |     |
|                       |          | Delete<br>Rename                          |                      |              |     |
|                       |          | Properties                                |                      |              |     |
|                       |          | Figure 9                                  |                      |              |     |

The RET670 relay is inserted inside the bay.

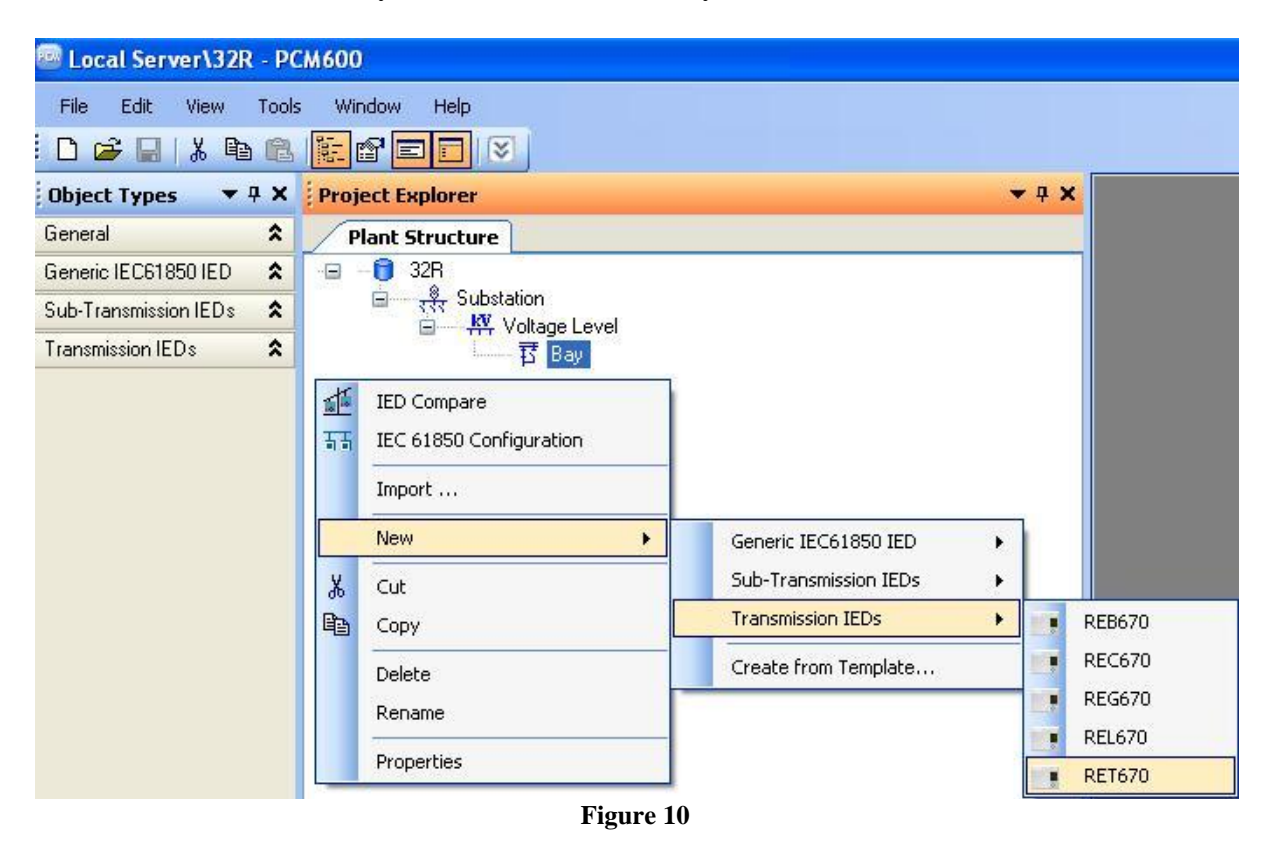

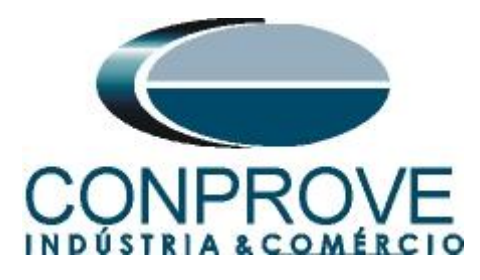

# 2.2 Configuring Communication

Choose the option "Online Configuration" and click "Next >".

| RET670 - Configuration Mode Selection Page                                                                                                    |                                              |
|----------------------------------------------------------------------------------------------------|----------------------------------------------|
| RET670 Configuration Wizard<br>Configuration Mode Selection Page                                                                                              |                                              |
| This wizard helps you to create configuration for your relays,<br>sets the basic hardware and communication properties. The<br>made either offline or online. | Configuration wizard<br>configuration can be |
| Configuration Mode<br>Online Configuration<br>Offline Configuration                                                                                           |                                              |
| Can                                                                                                    | cel Next >                                   |

Figure 11

Choose the *"Next > "* option again.

| IEC 61850<br>PCM600 | ×                       |
|---------------------|-------------------------|
| PCM600              |                         |
|                     |                         |
|                     |                         |
| el Kack             | Next >                  |
|                     | 4 <back< td=""></back<> |

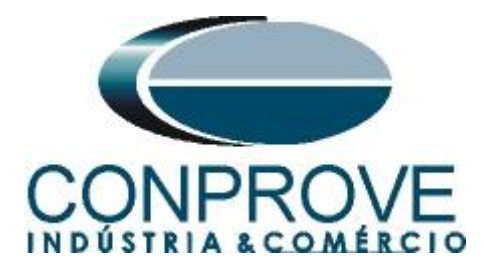

On the next screen, the user chooses between two options "*LAN1*" or "*Front Port*" and then the IP is configured on the relay itself. To do so, go to "*Settings* > *General* settings > Communication > Ethernet configuration" and view the desired IP. Adjust this value in the PCM and in this tutorial the "*Front Port*" option was chosen.

| 🖻 RET670 - IEC61                     | 850 communication protocol     |            |
|--------------------------------------|--------------------------------|------------|
| RET670 Configur<br>IEC61850 communic | ation Wizard<br>ation protocol |            |
| PCM600 communication                 | on                             |            |
| Port:                                | Front Port                     | ~          |
| IP address:                          | 10 . 1 .150 . 3                |            |
|                                      |                                |            |
|                                      |                                |            |
|                                      |                                |            |
|                                      |                                |            |
|                                      |                                |            |
|                                      |                                |            |
|                                      |                                |            |
|                                      |                                |            |
|                                      | Cancel < B                     | ack Next > |
|                                      |                                |            |

Figure 13

Em seguida clique em *"Next > "* e na tela próxima tela em *"Scan"*.

| RET670 - Version Selection Page<br>RET670 Configuration Wizard<br>Version Selection Page |               |
|------------------------------------------------------------------------------------------|---------------|
| Conline Mode      IED Type      Product Version                                          | Scan          |
| Cancel                                                                                   | < Back Next > |

Figure 14

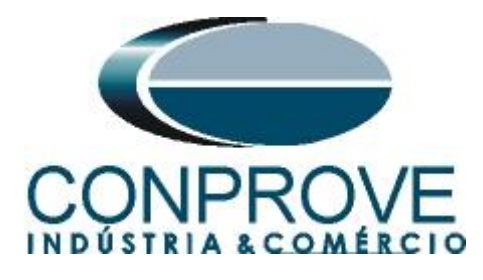

If the settings are correct, the software identifies the relay model and its version according to the following screen.

| RET670 - Version Selection Page                                     |               |
|---------------------------------------------------------------------|---------------|
| RET670 Configuration Wizard<br>Version Selection Page               |               |
| Online Mode      IED Type     RET670      Product Version     1.2.3 | Scan          |
| Cancel                                                              | < Back Next > |

On the next screen, the relay identifies the type of rack and display.

| Hous   | sing\Display Select | ion Page           | 1441 |
|--------|---------------------|--------------------|------|
| Online | Mode                |                    |      |
|        | Housing Type :      | 670 series housing |      |
|        | Display Type :      | Large Integrated   |      |
|        |                     |                    |      |

Figure 16

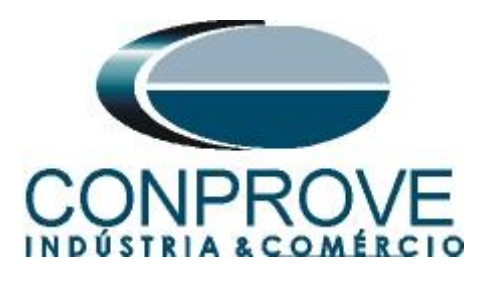

Finally the complete relay information.

| 🖻 RET670 - Setup                        | Complete Page                                                  |
|-----------------------------------------|----------------------------------------------------------------|
| RET670 Configura<br>Setup Complete Page | ation Wizard                                                   |
| Setup is complete.                      | The configuration that is made for the selected IED is below : |
| IED Type                                | RET670                                                         |
| Product Version                         | 1.2.3                                                          |
| IP Address                              | 10.1.150.3                                                     |
| Order Option                            | Online Option Selected                                         |
| NOTE: Once config                       | uration wizard is finished it can't be reopened.               |
|                                         | Cancel < Back Finish                                           |
|                                         | Figure 17                                                      |

## 2.3 TRM\_9I\_3U\_31

Click on the "+" signs next to "*IED Configuration*" and "*HW Configuration*". Right-click on the "*TRM\_9I\_3U\_31*" option and select "*Parameter Setting*".

| 📟 Local Server\32R - PC | см600            |                                                                               |                                         |                                                  |
|-------------------------|------------------|-------------------------------------------------------------------------------|-----------------------------------------|--------------------------------------------------|
| File Edit View Tools    | s Window Help    |                                                                               |                                         |                                                  |
| D 📽 🖬   X 🖻 🕰           |                  | <b>S</b>                                                                      |                                         |                                                  |
| Object Types 🛛 🔻 🖡 🗙    | Project Explorer |                                                                               | <b>▼</b> Ø                              | ×                                                |
| General 🛠               | Plant Structure  |                                                                               |                                         |                                                  |
| Generic IEC61850 IED    | 😑 – 🖯 32R        | 812                                                                           |                                         |                                                  |
| Sub-Transmission IEDs 🕱 |                  | tation<br>Voltage Level                                                       |                                         |                                                  |
| Transmission IEDs 🗶     |                  | - T Bay                                                                       |                                         |                                                  |
|                         |                  | - RET670                                                                      |                                         |                                                  |
|                         |                  | 😑 📲 IED Config                                                                | juration                                |                                                  |
|                         |                  | 😑 👋 🖶 HW                                                                      | Configuration                           |                                                  |
|                         |                  |                                                                               | BIM 4                                   |                                                  |
|                         |                  |                                                                               | TRM_9[_3U_31                            | ietting                                          |
|                         |                  |                                                                               | LDUMAnalog1_312                         | onfiguration                                     |
|                         |                  | 🗉 🖓 Activ                                                                     | ate setting group                       | Configuration                                    |
|                         |                  | B ₩ 1 Time                                                                    | or austom                               |                                                  |
|                         |                  | ⊞ on Form                                                                     | munication Properties                   |                                                  |
|                         |                  | B — Yo Anal<br>B — Yo Hill<br>B — Yo Hill<br>B — Yo Mon<br>B — Yo Application | ag modules<br>toring<br>i Configuration |                                                  |
| Output                  |                  |                                                                               |                                         | <b>→</b> ‡ X                                     |
| Date and Time           | Category         | User                                                                          | Object Message                          | · · · · · · · · · · · · · · · · · · ·            |
| 8/8/2013 15:34:54.875   | Message          | [local]\CONPROVE ·                                                            | System Project close                    | : SUPORTETEC01\PCMSERVER\pol_rev                 |
| V 8/8/2013 15:45:01.515 | Message          | [local]\CONPROVE ·                                                            | System Project opene                    | d: SUPORTETEC01\PCMSERVER\32R                    |
| V 8/8/2013 16:02:02.890 | Message          | liocal/CUNPRUVE ·                                                             | HE1670 SUL import su                    | ccessrui                                         |
| 🖺 Logging               |                  |                                                                               |                                         |                                                  |
|                         |                  |                                                                               |                                         | quinta-feira, 8 de agosto de 2013 16:02:46 🛛 🔒 🔡 |

Figure 18

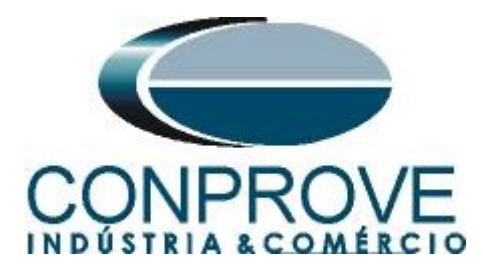

In this window, the current and voltage transformation relationships must be configured. In this case, the first three current channels and the last three voltage channels (not shown) will be configured with a ratio of 3000A to 5A and 400KV to 115V, respectively

| 🔤 Local Server\32R - PC     | M600                                                                                                    |                                                |                                             |            |               |              |
|-----------------------------|----------------------------------------------------------------------------------------------------|------------------------------------------------|---------------------------------------------|------------|---------------|--------------|
| <u>File Edit View Tools</u> | IED Window Help                                                                                                    |                                                |                                             |            |               |              |
|                             |                                                                                                    | 👔 🔂 All parameters 🔹 🞝 🛥 🖼 🚺                   | - 🔨                                         |            |               |              |
| Object Types 🔻 🖛 🗙          | Project Explorer                                                                                                    | ▼ 4 × RET670 - Parameter Setting               |                                             |            |               | - 4 Þ ×      |
| General 🛠                   | Plant Structure                                                                                                    | Group / Parameter Name                         | ED Value [SG1/Common] PC Value [SG1/Common] | Unit       | Min           | Max 🔥        |
| Generic IEC61850 IED 🕱      |                                                                                                    | V NAMECH1                                      | TRM#-CH1                                    |            |               | 13 charact   |
| Sub-Transmission IEDs 🕱     | the second second | ✓ ChannelType1                                 | Off                                         |            |               |              |
| Transmission IEDs 🗶         | = ┳ Vuldge Level                                                                                                    | ✓ RatedTrans1                                  | 1,0                                         | A          | 0,1           | 300,0        |
|                             | E RET670                                                                                                    | ✓ CTStarPoint1                                 | ToDbject                                    |            |               |              |
|                             | B HW Configuration                                                                                                    | V CTsec1                                       | 5                                           | A          | 1             | 10           |
|                             | BOM_3                                                                                                    | CTprim1                                        | 3000                                        | A          | 1             | 99999        |
|                             | BIM_4<br>BIM_4                                                                                                    | V NAMECH2                                      | TBM#-CH2                                    |            |               | 13 charact   |
|                             | LDCMAnalog1_312                                                                                                    | ✓ ChannelType2                                 | Off                                         |            |               |              |
|                             | B Activate setting group                                                                                                    | ✓ RatedTrans2                                  | 1.0                                         | A          | 0.1           | 300.0        |
|                             | ⊕—% Time                                                                                                    | CTStarPoint2                                   | ToObject                                    |            |               |              |
|                             | B Communication                                                                                                    | CTsec2                                         | 5                                           | ۵          | 1             | 10           |
|                             | B - Communication                                                                                                    | CTorin2                                        | 3000                                        | ۵.         | 1             | 99999        |
|                             | B B HMI                                                                                                    | NAMECH3                                        | TBM#JCH3                                    |            |               | 13 charact   |
|                             | B     B     B     Configuration                                                                                                    | ChannelTura?                                   | 0#                                          |            |               | To charge    |
|                             |                                                                                                    | P Charlenypes                                  | 10                                          |            | 01            | 200.0        |
|                             |                                                                                                    | CTStarBaint2                                   | TaOhinat                                    | <u> </u>   | 0,1           | 300,0        |
|                             |                                                                                                    | Cristan Units                                  | r obliget                                   |            | 1             | 10           |
|                             |                                                                                                    | ✓ LIsec3                                       | 5                                           | A          | 1             | 10           |
|                             |                                                                                                    | ✓ U1prim3                                      | 3000                                        | A          | 1             | 99999        |
|                             |                                                                                                    | <                                              |                                             |            |               |              |
|                             |                                                                                                    |                                                |                                             |            |               |              |
| Output                      |                                                                                                    |                                                |                                             |            |               | <b>→</b> 0 × |
| Date and Time               | Category User Object                                                                                                    | Message                                        |                                             |            |               | ^            |
| 4/8/2013 15:34:54.875       | Message [local]\CONPROVE System                                                                                                    | Project closed: SUPORTETEC01\PCMSERVER\pot_rev |                                             |            |               |              |
| 8/8/2013 15:45:01.515       | Message [local]\CONPROVE System                                                                                                    | Project opened: SUPORTETEC01\PCMSERVER\32R     |                                             |            |               |              |
| 8/8/2013 16:02:02.890       | Message [local]\CONPROVE · RET670                                                                                                    | SUL import successful                          |                                             |            |               | ~            |
| Logging Logging             |                                                                                                    |                                                |                                             |            |               | 4 P.P.       |
|                             |                                                                                                    |                                                | quinta-feira, 8 di                          | e agosto c | le 2013 16:19 | .40 ADD      |

### Figure 19

In the icon highlighted in green in the previous figure, the changes are sent to the relay. There are three shipping options:

- 1. Send only a specific value.
- 2. Submit all changes made within a settings group.
- 3. Send all parameterized settings within the group.

In this case, only the settings that have been changed are sent.

| 🗴 Write parameters to RET6         | 570 🛛 🛛   |
|------------------------------------|-----------|
| Parameter range                    |           |
| TRM_9I_3U_31                       |           |
| <ul> <li>Selected group</li> </ul> |           |
| O Selected parameter               |           |
| Parameter options                  |           |
| Changed parameters                 | Read back |
| All parameters                     |           |
|                                    | OK Canad  |
|                                    |           |
| Fig                                | ure 20    |

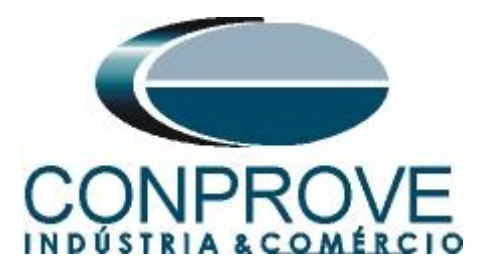

## <u>NOTE: Whenever the user makes a change in any adjustment group, this</u> procedure must be repeated.

## 2.4 SETGRPS: 1

Click the "+" sign next to "Activate setting group" and then "SETGRPS: 1" and make sure that group one is active.

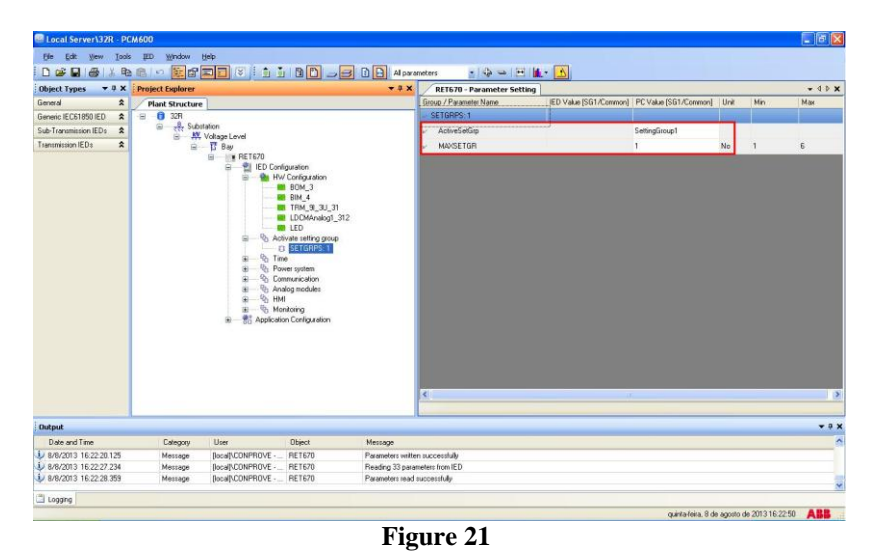

## 2.5 PRIMVAL: 1

Click the "+" sign next to "*Power System*" and select the "*PRIMVAL:1*" option. In this group, the frequency value is adjusted, the standard value in this relay is 50.0Hz. Change the value to 60.0Hz and send the settings to the relay.

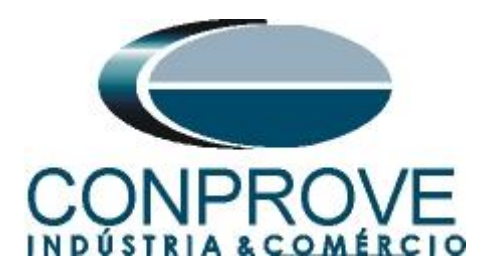

| Local Server\32R - P    | РСМ600                 |                    |                           |                    |                               |                       |                       |      |             |                       |
|-------------------------|------------------------|--------------------|---------------------------|--------------------|-------------------------------|-----------------------|-----------------------|------|-------------|-----------------------|
| Eile Edit View Ioc      | ols IED <u>W</u> indow | Help               | 1                         |                    |                               |                       |                       |      |             |                       |
| 0 🚅 🔒 🎒 🐰 🖻             | h 🗈 🗠 🖺 🗗              |                    | 80 - 3                    | 🗈 🔂 All para       | meters 🔹 🗘 🛥 🛛 🕀              | i 航 📲 🔼               |                       |      |             |                       |
| Object Types 🛛 🔻 🖡 🗙    | Project Explorer       |                    |                           | <b>→</b> ₽ X       | RET670 - Parameter Sett       | ing                   |                       |      |             | <b>→</b> 4 ▷ <b>×</b> |
| General 🕱               | Plant Structure        | e                  |                           |                    | Group / Parameter Name        | IED Value [SG1/Common | PC Value [SG1/Common] | Unit | Min         | Max                   |
| Generic IEC61850 IED 🕱  | 😑 🖯 32R                |                    |                           |                    | PRIMVAL: 1                    |                       |                       |      |             |                       |
| Sub-Transmission IEDs 🕱 | 😑 🥀 Sub                | istation           |                           |                    | <ul> <li>Frequency</li> </ul> |                       | 60,0                  | Hz   | 50,0        | 60,0                  |
| Transmission IEDs       |                        | Voltage Level      |                           |                    |                               |                       | 100.00                |      |             |                       |
|                         |                        | B RET670           |                           |                    |                               |                       |                       |      |             |                       |
|                         |                        | 😑 📲 IED Conf       | iguration                 |                    |                               |                       |                       |      |             |                       |
|                         |                        | 🖃 🔤 🚻 HW           | Configuration             |                    |                               |                       |                       |      |             |                       |
|                         |                        |                    | BIM_4                     |                    |                               |                       |                       |      |             |                       |
|                         |                        |                    | TRM_9I_3U_31              |                    |                               |                       |                       |      |             |                       |
|                         |                        |                    | LDCMAnalog1_312           |                    |                               |                       |                       |      |             |                       |
|                         |                        | e Shad             | LED<br>wate setting group |                    |                               |                       |                       |      |             |                       |
|                         |                        |                    | SETGRPS: 1                |                    |                               |                       |                       |      |             |                       |
|                         |                        | 🕀 🔂 Tim            | e                         |                    |                               |                       |                       |      |             |                       |
|                         |                        | ⊟ % Pov            | ver system                |                    |                               |                       |                       |      |             |                       |
|                         |                        |                    | PRIMVAL: 1                |                    |                               |                       |                       |      |             |                       |
|                         |                        | 🕀 😵 Cor            | nmunication               |                    |                               |                       |                       |      |             |                       |
|                         |                        | B Ana              | alog modules              |                    |                               |                       |                       |      |             |                       |
|                         |                        | H Sh Ma            | i<br>nitorina             |                    |                               |                       |                       |      |             |                       |
|                         |                        | E S Applicatio     | on Configuration          |                    |                               |                       |                       |      |             |                       |
|                         |                        |                    |                           |                    |                               |                       |                       |      |             |                       |
|                         |                        |                    |                           |                    |                               |                       |                       |      |             |                       |
|                         |                        |                    |                           |                    |                               |                       |                       |      |             |                       |
|                         |                        |                    |                           |                    |                               |                       | 11                    |      | _           |                       |
|                         |                        |                    |                           |                    | 12.                           |                       |                       | _    |             |                       |
|                         |                        |                    |                           |                    |                               |                       |                       | _    |             |                       |
| : Output                |                        |                    |                           |                    |                               |                       |                       |      |             | <b>▲</b> û X          |
| Date and Time           | Category               | User               | Object                    | Message            | 201000                        |                       |                       |      |             | <u>^</u>              |
| 16:22:20.125            | Message                | [local]\CONPROVE · | RET670                    | Parameters writter | n successfully                |                       |                       |      |             |                       |
| ¥ 8/8/2013 16:22:27.234 | Message                | [local]\CONPROVE · | RET670                    | Reading 33 parar   | neters from IED               |                       |                       |      |             |                       |
| V 8/8/2013 16:22:28.359 | Message                | [local]\UUNPROVE · | HE1670                    | Parameters read :  | successfully                  |                       |                       |      |             | ~                     |
|                         |                        |                    |                           |                    |                               |                       |                       |      |             |                       |
|                         |                        |                    |                           |                    |                               |                       |                       |      | 1 0010 10 0 |                       |

Figure 22

## 2.6 AISVBAS: 1

Click on the "+" signs next to "Analog modules" and select the option "AISVBAS: 1" and set the channel "TRM40-Ch1" as the reference channel, which is equivalent to the phase of current A. Then click on the highlighted icon in green to save these settings.

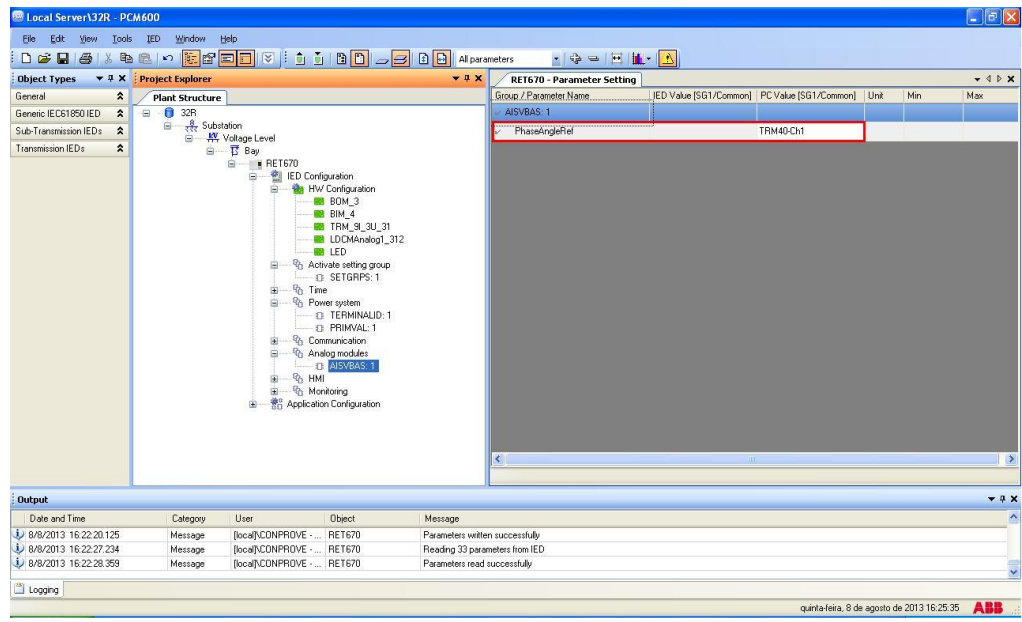

Figure 23

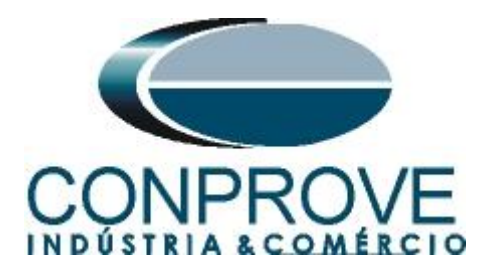

# 2.7 Application Configuration

Select the "Application Configuration" option, right-click and choose "Application Configuration" again. This tab is used to insert the protection logic blocks.

| Local Server\32R - PC                  | CM600                |                        |                      |                     |                            |                       |                       |             |              |                       |
|----------------------------------------|----------------------|------------------------|----------------------|---------------------|----------------------------|-----------------------|-----------------------|-------------|--------------|-----------------------|
| Ble Edit View Tools                    | ; IED <u>Wi</u> ndow | Help                   |                      |                     |                            |                       |                       |             |              |                       |
|                                        |                      |                        |                      | 😑 🗈 🔂 Al para       | meters 🔹 🗣 🖼 🔠             | · 🔥                   |                       |             |              |                       |
| Object Types 🔻 🕸 🗙                     | Project Explorer     |                        |                      | * 0 X               | RET670 - Parameter Setting |                       |                       |             |              | <b>*</b> 4 Þ <b>*</b> |
| General 🛠                              | Plant Structure      | ]                      |                      |                     | Group / Parameter Name     | ED Value [SG1/Common] | PC Value (SG1/Common) | Unit        | Min          | Мах                   |
| Generic IEC61850 IED                   | 🕞 📋 32R              | -                      |                      |                     | Application Configuration  |                       |                       |             |              |                       |
| Sub-Transmission IEDs                  | E R Subs             | tation                 |                      |                     |                            |                       |                       |             |              |                       |
| Transmission IEDs                      | 8                    | Voltage Level          |                      |                     |                            |                       |                       |             |              |                       |
|                                        |                      | B RET670               |                      |                     |                            |                       |                       |             |              |                       |
|                                        |                      | 😑 📲 IED Cor            | figuration           |                     |                            |                       |                       |             |              |                       |
|                                        |                      | 😑 🍓 H                  | V Configuration      |                     |                            |                       |                       |             |              |                       |
|                                        |                      |                        | BIM_4                |                     |                            |                       |                       |             |              |                       |
|                                        |                      |                        | TRM_9I_3U_3          |                     |                            |                       |                       |             |              |                       |
|                                        |                      |                        | LDCMAnalog1_         | 312                 |                            |                       |                       |             |              |                       |
|                                        |                      | E 90 40                | tivate setting group | 6                   |                            |                       |                       |             |              |                       |
|                                        |                      | I T L                  | SETGRPS: 1           | 10.                 |                            |                       |                       |             |              |                       |
|                                        |                      | ti - ℃b Ti             | ne                   |                     |                            |                       |                       |             |              |                       |
|                                        |                      | ⊜% Po                  | wer system           |                     |                            |                       |                       |             |              |                       |
|                                        |                      |                        | PRIMVAL: 1           | 10.                 |                            |                       |                       |             |              |                       |
|                                        |                      | 00 - <sup>0</sup> 0 Co | mmunication          |                     |                            |                       |                       |             |              |                       |
|                                        |                      | ⊟ <sup>u</sup> b Ar    | alog modules         |                     |                            |                       |                       |             |              |                       |
|                                        |                      | H Sh H                 | J AISYBAS: I         |                     |                            |                       |                       |             |              |                       |
|                                        |                      | 0 - 0 M                | onitoring            |                     |                            |                       |                       |             |              |                       |
|                                        |                      | 😟 — 💏 Applicat         | ion Configuration    | Expand              |                            |                       |                       |             |              |                       |
|                                        |                      |                        |                      | _                   |                            |                       |                       |             |              |                       |
|                                        |                      |                        |                      | Parameter Setting   | 1                          |                       |                       |             |              |                       |
|                                        |                      |                        |                      | Application Config  | juration                   |                       | 1                     |             |              | >                     |
|                                        |                      |                        |                      | 표표 IEC 61850 Config | uration                    |                       |                       |             |              |                       |
| Output                                 |                      |                        |                      | Properties          |                            |                       |                       |             |              | <b>→</b> ₽ X          |
| Date and Time                          | Category             | User                   | Object               | Message             |                            |                       |                       |             |              | ^                     |
| \$\overline{1}\$ 8/8/2013 16:22:20.125 | Message              | [local]\CONPROVE · .   | . RET670             | Parameters writte   | n successfully             |                       |                       | _           |              |                       |
| 3/8/2013 16:22:27.234                  | Message              | [local]\CONPROVE       | . RET670             | Reading 33 para     | meters from IED            |                       |                       |             |              |                       |
| 16:22:28:359                           | Message              | [local]\CONPROVE       | . RET670             | Parameters read     | successfully               |                       |                       |             |              |                       |
| (in Logging                            |                      |                        |                      |                     |                            |                       |                       |             |              |                       |
| - colling                              |                      |                        |                      |                     |                            |                       | cuintadaira 8 de      | a anosto de | 2013 16 26 2 |                       |

Figure 24

On the screen that opens right-click it and then choose the "Insert FunctionBlock" option.

| 📟 Local Server\32R - P(       | CM600                                    |                            |                                     |                                                    |
|-------------------------------|------------------------------------------|----------------------------|-------------------------------------|----------------------------------------------------|
| File Edit View Tool:          | s Format Insert IED Debug Window Help    |                            |                                     |                                                    |
| i 🗅 🚅 🖬 🖪 🖪 🕻 🐰               | - h 🛍 🗱 🖬 🖬 🗑 🗐 🖄 🗠 🗅 🖬 🗶 🗩 100% 🔹 🗩 🖳 🔅 |                            | Fixed 📑 🖬 🖬 🐺 🗙                     |                                                    |
| Object Types 🛛 🔻 🖡 🗙          | Project Explorer 👻 🖣 🗙                   | RET670 - Parameter Setting | VRET670 - Application Configuration | <b>K</b> ∢ b →                                     |
| All 🖈                         | Plant Structure                          | 1                          | 2                                   | 3                                                  |
| Basic IED functions           | -🗃 - 🖯 32R                               |                            |                                     |                                                    |
| Control                       | B −                                      |                            |                                     |                                                    |
| Current protection            | B Bay                                    |                            |                                     |                                                    |
| Differential protection       | E RETG70                                 | A                          |                                     |                                                    |
| Frequency protection          | IED Configuration                        |                            |                                     |                                                    |
| Hardware 🎗                    | BOM_3                                    |                            | Insert Page                         | Ctrl+Shift+P                                       |
| Impedance protection          | BIM_4                                    |                            | Insert Variable                     |                                                    |
| Logic 🎗                       | LDCMAnalog1_312                          |                            | Insert FunctionBlock                | Ctrl+Shift+F                                       |
| Metering                      | LED                                      |                            | Insert Hardware Channel             | Ctrl+Shift+H                                       |
| Monitoring 🛠                  | Activate setting group     SETGBPS: 1    |                            | Delete page                         | Ctrl+Shift+D                                       |
| Multipurpose protection       | time the time                            |                            | Select All                          | Ctrl+A                                             |
| Remote communication          | Power system     TERMINIE 1              |                            | 00 Find                             | Childe                                             |
| Scheme communication          | D PRIMVALD: 1                            | в                          | ara rina                            | Chitshet                                           |
| Station communication         | ⊞ % Communication                        |                            | LOCK                                | COMPANIE                                           |
| Supervision 🛠                 | Analog modules                           |                            |                                     |                                                    |
| Voltage protection            | ⊕ Shara                                  |                            |                                     |                                                    |
| Hardware I/O                  | Generation     Generation                |                            |                                     |                                                    |
|                               |                                          |                            |                                     |                                                    |
|                               |                                          |                            |                                     |                                                    |
|                               |                                          | <                          |                                     | >                                                  |
|                               |                                          | MainApp                    |                                     | • ₫ ▷                                              |
| are Application Configuration |                                          | 1 of 1                     | (H) 168,121                         |                                                    |
| Output                        |                                          |                            |                                     | 🔺 İ :                                              |
| MainApplication Name          | Page No Description                      |                            |                                     |                                                    |
|                               |                                          |                            |                                     |                                                    |
|                               |                                          |                            |                                     |                                                    |
|                               |                                          |                            |                                     |                                                    |
| Cogging Application Conf      | iguration                                |                            |                                     |                                                    |
|                               |                                          |                            |                                     | quinta-feira, 8 de agosto de 2013 16:35:03 🛛 🕂 🤱 🖁 |

Rua Visconde de Ouro Preto, 77 - Bairro Custódio Pereira - Uberlândia – MG - CEP 38405-202.<br/>Phone (34) 3218-6800<br/>Home Page: www.conprove.comFax (34) 3218-6810<br/>E-mail: conprove@conprove.com.br

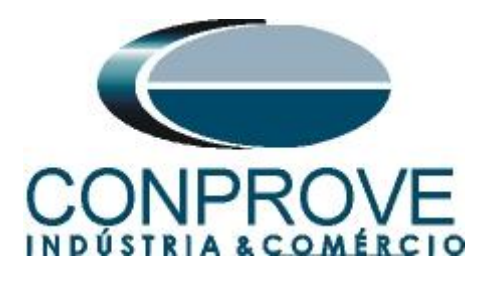

## 2.8 SMAI1 (Currents)

Click on the "+" sign next to "*Basic IED functions*" and insert the "*SMAI1*" block that will be responsible for the current channels of the first winding. To understand the perfect functioning of the various blocks, consult the RET 670 manual.

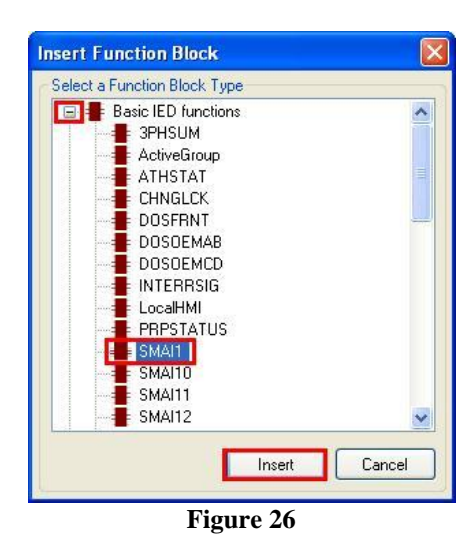

On the next screen set the "Cycle Time" to 8.

| ince  |                              |
|-------|------------------------------|
| SMAI1 |                              |
| 8     | ~                            |
| 1,13  | ~                            |
|       | <u>C</u> ancel               |
|       | SMAI1<br>B<br>1,13<br>Assign |

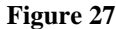

The next step is to route the channel input of the function block with its physical channel. To do this, right-click outside the block and choose the following option.

| 6          | Paste                   | Ctrl+V       |     |
|------------|-------------------------|--------------|-----|
|            | Insert Page             | Ctrl+Shift+P |     |
|            | Insert Variable         |              | ٠   |
|            | Insert FunctionBlock    | Ctrl+Shift+F |     |
| 1          | Insert Hardware Channel | Ctrl+Shift+H | - î |
|            | Delete page             | Ctrl+Shift+D |     |
|            | Select All              | Ctrl+A       |     |
| 89         | Find                    | Ctrl+F       |     |
| V.S. ASKED | Lock                    | Ctrl+Shift+L |     |

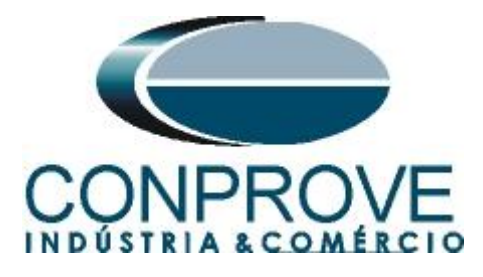

Choose the "Analog Input" option and click on "Insert".

| Select a Hardware Char                                                                                                    | nnel                |       |        |
|----------------------------------------------------------------------------------------------------|---------------------|-------|--------|
| Hardware Cha     Hardware Cha     H | innels<br>ut<br>put |       |        |
|                                                                                                    |                     |       |        |
|                                                                                                    | Ins                 | ert ( | Cancel |

hannel Allocation

| location        | <u> </u>                                                        |
|-----------------|-----------------------------------------------------------------|
| TRM_9I_3U_31    | ~                                                               |
| CH1             | ~                                                               |
| CH1             |                                                                 |
| ardware Channel |                                                                 |
|                 | Cancel                                                          |
|                 | Idecation<br>TRM_9I_3U_31<br>CH1<br>CH1<br>Idware Channel<br>QK |

Figure 30

Repeat the procedure of the 3 previous figures changing the *"Hardware Channel"* option to CH2 and CH3. Then make the connections with the block.

| Event Server S2R - PCM600                                |                                                               |                                               |
|----------------------------------------------------------|---------------------------------------------------------------|-----------------------------------------------|
| File Edit View Tools Format Insert IED Debug Window Help |                                                               |                                               |
| - C 🖉 🖬 🖪 🕼 🗴 🐘 🎘 🔚 🔚 🖬 🐨 🐨 🖓 👘 🖬 🖉 🖓 👘                  | 🗸 🔽 🗛 🗄 🔲 🛄 💽 🔽 Fixed 📑 🖬 📰 🗐                                 | X                                             |
| Object Types 👻 🕈 🗙 Project Explorer 🔍 👻 🖡 🗙              | RET670 - Parameter Setting RET670 - Application Configuration | on + 4 b X                                    |
| All  Plant Structure                                     | 1 2                                                           | 3                                             |
| Basic IED functions 🗙 🕢 🖯 32R                            |                                                               |                                               |
| Control                                                  |                                                               |                                               |
| Current protection                                       |                                                               |                                               |
| Differential protection                                  | A                                                             |                                               |
| Frequency protection                                     | 38.000                                                        |                                               |
| Hardware 🖈 BOM_3                                         | TRM_9[_3U_31.CH1 SMAI1                                        |                                               |
| Impedance protection                                     | DFTSPEC 43P                                                   |                                               |
| Logic  Logic LDCMAnalog1_312                             | GRPLT 42<br>Notured 43                                        |                                               |
| Metering 2                                               | TRM_9E_3U_31.CH2 GMPL2 A4<br>Not used AN                      |                                               |
| Monitoring                                               | Not used<br>GRP1N                                             |                                               |
| Multipurpose protection 🛠 🛞 Time                         | 01/T 8/13                                                     |                                               |
| Remote communication                                     | TRM_9L_3U_31.CH3                                              |                                               |
| Scheme communication                                     | 8                                                             |                                               |
| Station communication                                    |                                                               |                                               |
| Supervision Analog modules                               |                                                               |                                               |
| Voltage protection                                       |                                                               |                                               |
| Hardware I/O                                             |                                                               |                                               |
| B                                                        |                                                               |                                               |
|                                                          |                                                               | ×                                             |
|                                                          |                                                               | 3                                             |
|                                                          | MainApp                                                       | <b>▼</b> 4 P                                  |
| are Application Configuration                            | (H) (H) 1011 (H) (H) 169,321                                  |                                               |
| Output                                                   |                                                               | <b>→</b> ₫ X                                  |
| MainApplication Name Page No Description                 |                                                               |                                               |
|                                                          |                                                               |                                               |
|                                                          |                                                               |                                               |
| Contraction Configuration                                |                                                               |                                               |
| Car couping Application Configuration                    |                                                               | avieta faita 9 de acesta de 2012 10.20.00 APP |
|                                                          |                                                               | quinkanella, 8 de agosto de 2013 16:38:00 ABB |

Figure 31

Rua Visconde de Ouro Preto, 77 - Bairro Custódio Pereira - Uberlândia – MG - CEP 38405-202.<br/>Phone (34) 3218-6800<br/>Home Page: www.conprove.comFax (34) 3218-6810<br/>E-mail: conprove@conprove.com.br

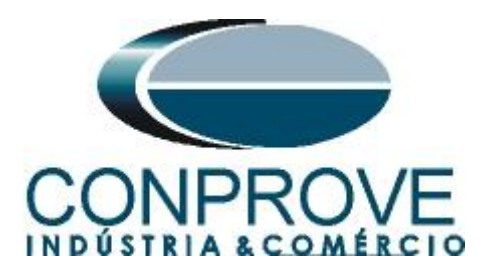

Assign an output to the "AI3P" option. Right-click and choose "Insert Variable > Output".

|    |                         | Figure 32    |        |
|----|-------------------------|--------------|--------|
|    | Lock                    | Ctrl+Shift+L |        |
| 89 | Find                    | Ctrl+F       |        |
|    | Select All              | Ctrl+A       |        |
|    | Delete page             | Ctrl+Shift+D |        |
|    | Insert Hardware Channel | Ctrl+Shift+H |        |
|    | Insert FunctionBlock    | Ctrl+Shift+F | Output |
|    | Insert Variable         | •            | Input  |
|    | Insert Page             | Ctrl+Shift+P |        |
| _  |                         |              |        |

Choose a name for this variable, in this case "AI3P\_TC\_08ms" and connect with the output "AI3P".

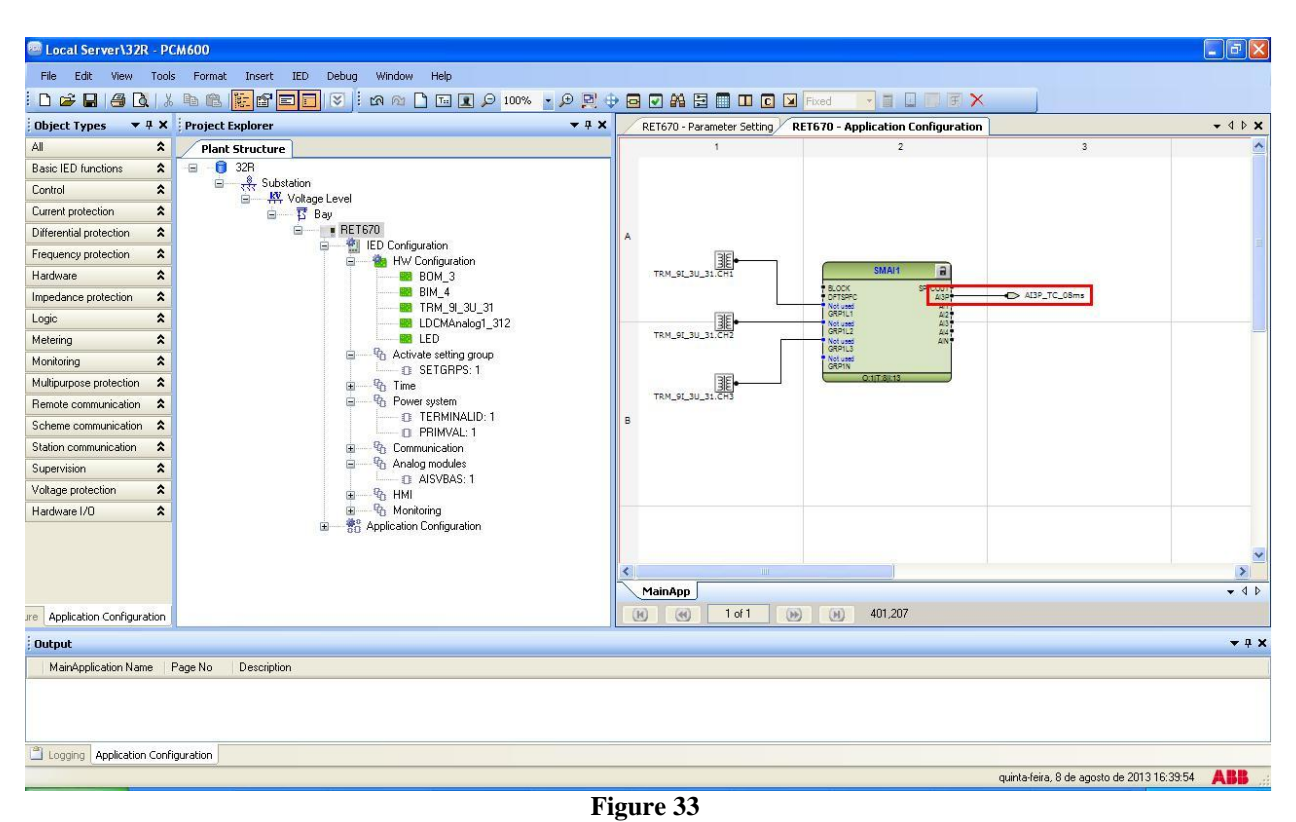

By clicking on the icon highlighted in green and on the "MainApp" tab, then the name of the tab is changed to "CANAIS CORRENTE", for example.

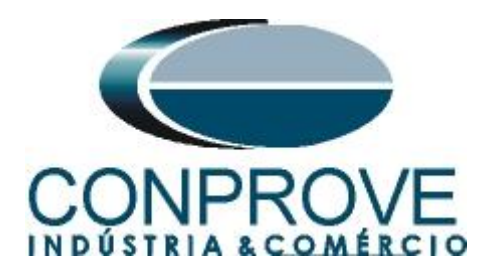

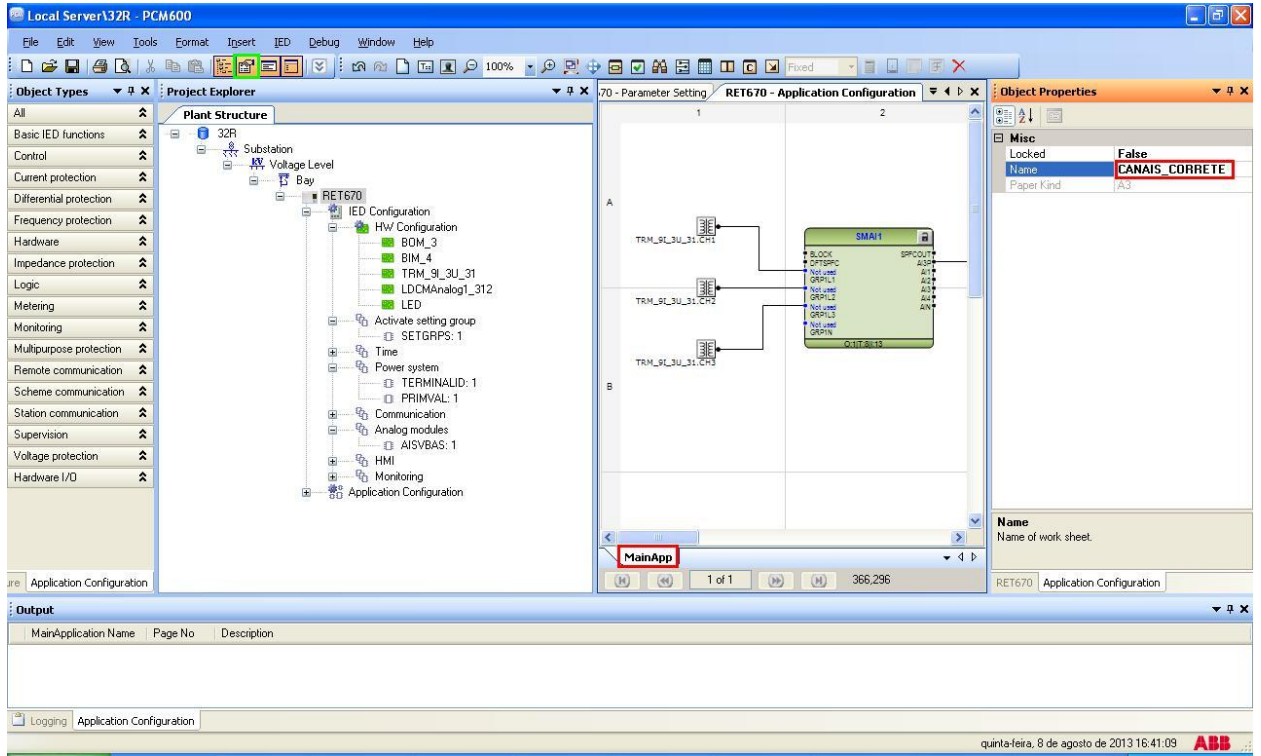

#### Figure 34

Close the "Object Properties" window then click on "Insert > MainApplication".

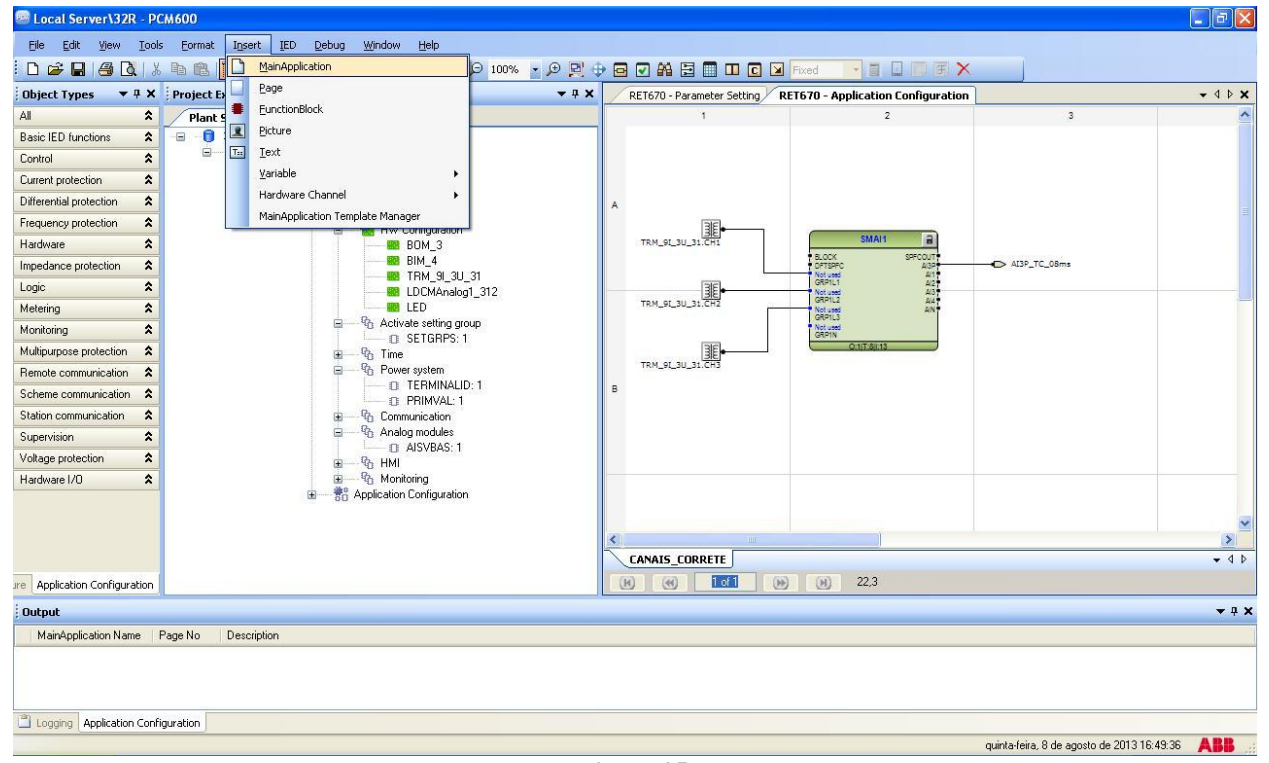

#### Figure 35

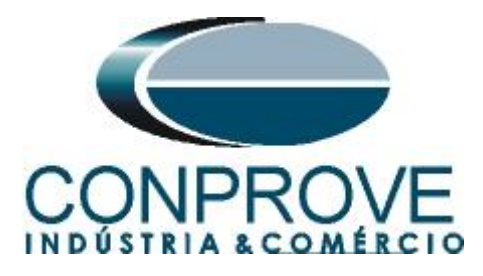

## 2.9 SMAI2 (Voltages)

Repeat the procedure in the previous figures changing the used block to "SMAI2", the channels to CH10, CH11 and CH12 and the output variable to "AI3P\_TP\_08ms".

| Local Server\32R - PC        | CM600                                   |                              |                                    |                                        |                       |
|------------------------------|-----------------------------------------|------------------------------|------------------------------------|----------------------------------------|-----------------------|
| File Edit View Tools         | Format Insert IED Debug Window Help     |                              |                                    |                                        |                       |
| 0 🛩 🖬 🎒 🔃 🐰                  | 🕒 🖻 🗮 🖬 📰 🐨 🖾 🗠 🗋 🖬 📾 📲 📾 👹             |                              | Fixed                              |                                        |                       |
| Object Types 🛛 🔻 🖡 🗙         | Project Explorer 🔹 🕈 🗙                  | RET670 - Parameter Setting R | RET670 - Application Configuration |                                        | <b>→</b> 4 Þ <b>×</b> |
| All 🗙                        | Plant Structure                         | 1                            | 2                                  | 3                                      | <u>^</u>              |
| Basic IED functions          | -🖃 - 🟮 32R                              |                              |                                    |                                        |                       |
| Control                      | 日 - 我 Substation<br>日 - 地 Voltage Level |                              |                                    |                                        |                       |
| Current protection           | 😑 📅 Bay                                 |                              |                                    |                                        |                       |
| Differential protection      | E RET670                                | A                            |                                    |                                        |                       |
| Frequency protection         | B M HW Configuration                    | 1367                         |                                    |                                        |                       |
| Hardware 🎗                   | BOM_3                                   | TRM_91_3U_31.CH10            | SMAI2                              |                                        |                       |
| Impedance protection         | BIM_4                                   |                              | BLOCK AI3P<br>Not used Al1         | AI3P_TP_08ms                           |                       |
| Logic 🎗                      | LDCMAnalog1_312                         |                              | GRP2L1 A2<br>Not used A3           |                                        |                       |
| Metering 🎗                   | LED                                     | TRM_91_3U_31.CH11            | Not used AIN •<br>GRP2L3           |                                        |                       |
| Monitoring                   | Activate setting group                  | 36                           | Not used<br>GRP2N                  |                                        |                       |
| Multipurpose protection      | ⊞ - 9a Time                             | TRM_91_3U_31.CH12            | Q:1[T.8](14                        |                                        |                       |
| Remote communication         | Power system     TERMINALID: 1          | 4                            |                                    |                                        |                       |
| Scheme communication         | BINVAL: 1                               | 8                            |                                    |                                        |                       |
| Station communication        | G Communication                         |                              |                                    |                                        |                       |
| Supervision 🕱                | G Analog modules      AISVBAS: 1        |                              |                                    |                                        |                       |
| Voltage protection           | ⊛90; HMI                                |                              |                                    |                                        |                       |
| Hardware I/O                 | 😟 🤐 Monitoring                          |                              |                                    |                                        |                       |
|                              | B S Application Conliguiation           |                              |                                    |                                        |                       |
|                              |                                         |                              |                                    |                                        | ~                     |
|                              |                                         | CANAIS CORRETE MainAnn       |                                    |                                        | - 4 b                 |
| re Application Configuration |                                         |                              | ) (H) 18,455                       |                                        |                       |
| Output                       | ·,                                      |                              |                                    |                                        | <b>*</b> 0 X          |
| Main@polication Name         | Pane No. Description                    |                              |                                    |                                        |                       |
| in an approximentation       |                                         |                              |                                    |                                        |                       |
|                              |                                         |                              |                                    |                                        |                       |
|                              |                                         |                              |                                    |                                        |                       |
| Cogging Application Confi    | guration                                |                              |                                    |                                        |                       |
|                              |                                         |                              |                                    | quinta-feira, 8 de agosto de 2013 17:3 | 1:46 🕂 👪 🚲            |

#### Figure 36

Click on the icon highlighted in green, click on the "*MainApp2*" tab and change the name of the tab to "*CANAIS\_TENSÃO*".

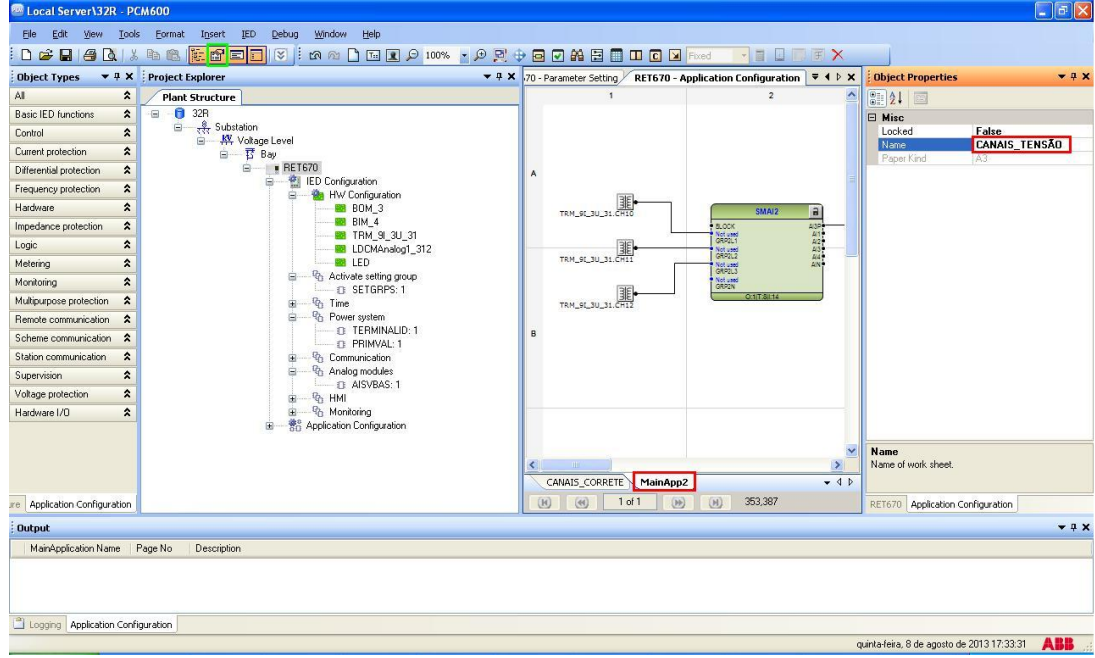

Rua Visconde de Ouro Preto, 77 - Bairro Custódio Pereira - Uberlândia – MG - CEP 38405-202.<br/>Phone (34) 3218-6800Phone (34) 3218-6800Fax (34) 3218-6810Home Page: www.conprove.com-E-mail: conprove@conprove.com.br

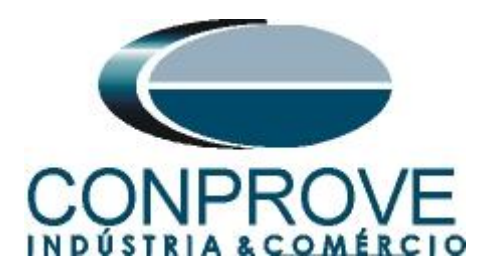

Close the "Object Properties" window and insert a new tab to create the reverse power function block.

| Local Server\32R - P         | CM600     |                                                                                                    |                       |                            |                                    |                                   | E 6 🛛        |
|------------------------------|-----------|----------------------------------------------------------------------------------------------------|-----------------------|----------------------------|------------------------------------|-----------------------------------|--------------|
| Ble Edit View Ioo            | ls Eormat | Igsert IED Debug Window Help                                                                                                    |                       |                            |                                    |                                   |              |
|                              | he        | MainApplication                                                                                                    | 0 100% • 0 2          |                            | Fixed - I D F X                    |                                   |              |
| Object Types 🔻 🕈 🗙           | Project E | Eage                                                                                                    | * # X                 | RET670 - Parameter Setting | RET670 - Application Configuration |                                   | - 4 b ×      |
| Al 🗙                         | Plant     | EurctionBlock                                                                                                    | -                     | 1                          | 2                                  | 3                                 | ^            |
| Basic IED functions          | . 0       | Ecture Picture                                                                                                    |                       |                            |                                    |                                   |              |
| Control 🛠                    | 8         | Ten Iest                                                                                                    |                       |                            |                                    |                                   |              |
| Current protection           |           | Yariable •                                                                                                    |                       |                            |                                    |                                   |              |
| Differential protection      |           | Hardware Channel +                                                                                                    |                       | A                          |                                    |                                   |              |
| Frequency protection         | 1         | MainApplication Template Manager                                                                                                    |                       | 1000                       |                                    |                                   |              |
| Hardware 🎗                   | 1         | BOM_3                                                                                                    |                       | TRM. 64, 31, 31, CH10      | SMAI2 a                            |                                   |              |
| Impedance protection         |           | BIM_4                                                                                                    |                       |                            | BLOCK ASP                          |                                   |              |
| Logic 🎗                      | 1         | LDCMAnak                                                                                                    | g1_312                |                            | 06/011 A21                         |                                   |              |
| Metering 2                   |           | LED                                                                                                    |                       | TRM_91_30_31.CH11          | Second And                         |                                   |              |
| Monitoring 🛠                 |           | Activate cetting g<br>D SETGRES-<br>D SETGRES-                                                                                                    | ioup<br>1             | 1987.                      | Not used<br>ORPON                  |                                   |              |
| Multipurpose protection      |           | ⊕ – % Time                                                                                                    | 86)                   | TRM_91_31_31.CH12          | ONTERN                             |                                   |              |
| Remote communication         |           | B - B Power system                                                                                                    |                       |                            |                                    |                                   |              |
| Scheme communication         |           | D PRIMVAL                                                                                                    | D: 1                  | 8                          |                                    |                                   |              |
| Station communication        |           | ⊕ — <sup>R</sup> <sup>B</sup> Communication <sup>B</sup> <sup>B</sup> |                       |                            |                                    |                                   |              |
| Supervision 🕱                |           | □ - <sup>1</sup> <sup>0</sup> Analog modules                                                                                                    | ,                     |                            |                                    |                                   |              |
| Voltage protection           |           | ⊕ Qb HMI                                                                                                    | 6.<br>                |                            |                                    |                                   |              |
| Hardware I/0                 | 1         | 1 - 2 Monitoring                                                                                                    | S                     |                            |                                    |                                   |              |
|                              |           | Application Configuration                                                                                                    | n                     |                            |                                    |                                   |              |
|                              |           |                                                                                                    |                       | 100                        |                                    |                                   | ×            |
|                              |           |                                                                                                    |                       | <b>K</b> (1)               |                                    |                                   | 2            |
|                              |           |                                                                                                    | CANAIS_CORRETE CANAIS | S_TENSAD                   |                                    | * d Þ                             |              |
| Re Application Configuration |           |                                                                                                    |                       |                            | (H) 39,60                          |                                   |              |
| Output                       |           |                                                                                                    |                       |                            |                                    |                                   | <b>-</b> ∓ × |
| MainApplication Name         | Page No   | Description                                                                                                    |                       |                            |                                    |                                   |              |
|                              |           |                                                                                                    |                       |                            |                                    |                                   |              |
| Logging   Application Conl   | iguración |                                                                                                    |                       |                            |                                    |                                   |              |
|                              |           |                                                                                                    |                       |                            |                                    | quinta-teira, 3 de agosto de 2013 | 17:35:38 ABB |
|                              |           |                                                                                                    |                       | 30                         |                                    |                                   |              |

Figure 38

# 2.10 GOPPDOP (Reverse Power)

Right-click on the new tab, choose the "*Insert Function Block*" option, click on the "+" sign next to "*Current protection*" and finally choose the "*GOPPDOP*" block.

| All     All       Basic ID Junctions     Impact Structurer       Cond     Impact Structurer       All File Structurer     Impact Structurer       Cond     Impact Structurer       All Structurer     Impact Structurer       Impact Structurer     Impact Structurer       Impact Structurer     Impact Structurer       Impa                                                                                                    |            | Interi Function Block     Sent a Function Block     Sent a Function Block     Control     Control     Control     Control     CORPIP     CORPIP     CORPIP     CORPIP     CORPIP     CORPIP                                                                                                    | 2      |       |
|----------------------------------------------------------------------------------------------------|------------|----------------------------------------------------------------------------------------------------|--------|-------|
| Base ISD Northools & Constant of the Statistics of the Statistics                                                                                                    |            | Intert Function Block Select a Function Block Block Bl                                                                                                    |        |       |
| Contal     2     →     +     +       Contemported on A     Image of the second on A     Image of the second on A     Image of the second on A       Different of ported on A     Image of the second on A     Image of the second on A     Image of the second on A       Readway     R     Image of the second on A     Image of the second on A     Image of the second on A       Markagoong ported on A     Image of the second on A     Image of the second on A     Image of the second on A       Markagoong ported on A     Image of the second on A     Image of the second on A     Image of the second on A       Resting convertage on A     Image of the second on A     Image of the second on A     Image of the second on A       Resting convertage on A     Image of the second on A     Image of the second on A     Image of the second on A                                                                                                    | *          | Invert Function Black Select a Function Black Select a Function Black Select a Function Black Consel Consel Conse                                                                                                    |        |       |
| Carent parketion & Carent parketion & Carent parket                                                                                                    | *          | Invert Function Block Setera Struction Block H General Davation General General Davation General General Gener                                                                                                    |        |       |
| Different grandom         A         ■         FEETER1           Transarto grandom         ■         ■         ■         ■         ■         ■         ■         ■         ■         ■         ■         ■         ■         ■         ■         ■         ■         ■         ■         ■         ■         ■         ■         ■         ■         ■         ■         ■         ■         ■         ■         ■         ■         ■         ■         ■         ■         ■         ■         ■         ■         ■         ■         ■         ■         ■         ■         ■         ■         ■         ■         ■         ■         ■         ■         ■         ■         ■         ■         ■         ■         ■         ■         ■         ■         ■         ■         ■         ■         ■         ■         ■         ■         ■         ■         ■         ■         ■         ■         ■         ■         ■         ■         ■         ■         ■         ■         ■         ■         ■         ■         ■         ■         ■         ■         ■         ■         ■         ■                                                                                                    | *          | Select & Function Blok, Type     Bare (ED Junctions     Bare (ED Junctions     Content particular     Content particular     CORREF     CORREF     CO                                                                                                    | -      |       |
| Treating protection  Treating protection  Treating                                                                                                    |            | Baniel E Dunctions     Control     Control     Control     Control     Control     CORPIF     CORPIFIC     CORPIFIC     CORPIFIC     CORPIFIC     CORPIFIC     CORPIFIC     CORPIFIC     CORPIFIC     CORPIFIC     CORPIFIC     CORPIFIC     CORPIFIC     CORPIFIC     CORPIFIC     CORPIFIC                                                                                                    |        |       |
| Hadwar         2           Impositive protociling         BM_4           Impositive protociling         BM_4           Impositive protoc                                                                                                    | -          | Coment patientian<br>BRICPTOC<br>CORPUT<br>CORPUT<br>C | -      |       |
| Ingedera gotocian 2<br>Lodo 2<br>Metering 2<br>Metering 2 |            | BRCPTOC<br>CCRBRF<br>CCRPLD<br>EF4PTOC<br>EF4PTOC<br>EF4PTOC                                                                                                    | -      |       |
| Logi                                                                                                    |            | EF4PTDC                                                                                                    |        |       |
| Metering & Linking Advance telling group<br>Multipupole protection & Group State telling group<br>Multipupole protection & Group State telling group<br>States communication & Group States Communication<br>Advance telling group States Communication<br>Advance telling group States Communication<br>Advance telling group States Communication<br>Advance telling group States Communication<br>States Communication & Group States Communication<br>Advance telling group States Communication<br>States Communication<br>Advance telling group States Communication<br>States Communication<br>States Communica                                                                                                    |            | EF4PTOC<br>EFEIOC                                                                                                    |        |       |
| Marikasing 2 - Accivate terring group<br>Malipupose protection 2                                                                                                    |            |                                                                                                    |        |       |
| Multipupper protection                                                                                                    |            |                                                                                                    |        |       |
| Remote communication 2 B You Power system<br>Scheme communication 2 D TERMINALD: 1                                                                                                    |            | - aurrour                                                                                                    |        |       |
| Scheme communication 2                                                                                                    |            | NS4PTOC                                                                                                    |        |       |
| LI FRIMY-LI                                                                                                    | 8          | PHPIOC                                                                                                    |        |       |
| Station communication 🕱 🛞 Communication                                                                                                    |            | SDEPSDE                                                                                                    |        |       |
| Supervision 2 In Analog modules                                                                                                    |            | TRPTTR                                                                                                    | ~      |       |
| Volkage protection 🕱 🛞 HMI                                                                                                    |            | Insert                                                                                                    | Cancel |       |
| Hardware I/O 🎗 🔅 – 🗞 Monitoring                                                                                                    |            |                                                                                                    |        |       |
| te - go Appearer Congration                                                                                                    |            |                                                                                                    |        |       |
|                                                                                                    | ~          |                                                                                                    |        | ×     |
|                                                                                                    | CAMADE COD | DETE CAMALS TENS                                                                                                    |        | - 41  |
|                                                                                                    | CHINED_COM | ALLE CONNELLEDING PRIMAPPE                                                                                                    |        |       |
| e Application Configuration                                                                                                    |            | 101 (9 (9 103,120                                                                                                    |        |       |
| Output                                                                                                    |            |                                                                                                    |        | + 0 × |
| MainApplication Name Page No Description                                                                                                    |            |                                                                                                    |        |       |
|                                                                                                    |            |                                                                                                    |        |       |
|                                                                                                    |            |                                                                                                    |        |       |
|                                                                                                    |            |                                                                                                    |        |       |
| Logging Application Configuration                                                                                                    |            |                                                                                                    |        |       |

Figure 39

Click on "Assign" (picture not shown). Insert two input variables using the same names given for the current and voltage channel outputs and link with the current and voltage inputs respectively. Create an output variable with the following name:

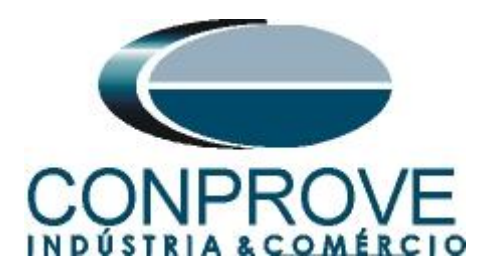

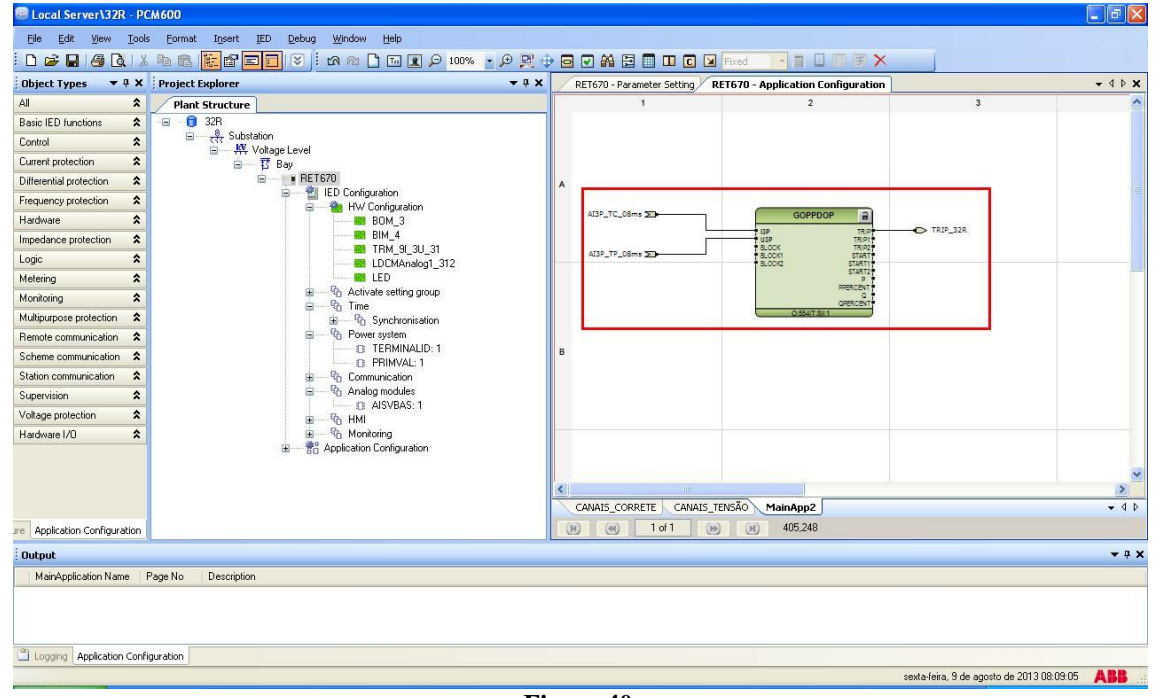

Figure 40

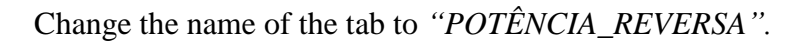

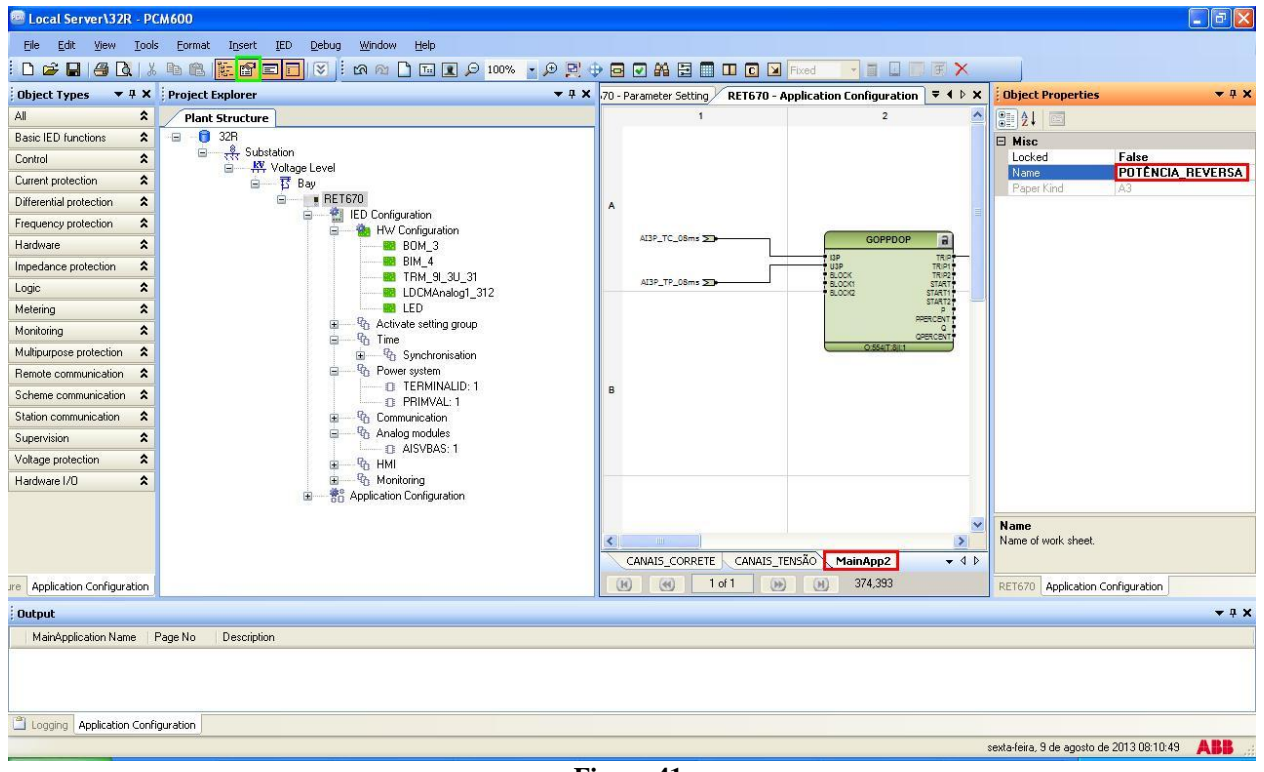

Figure 41

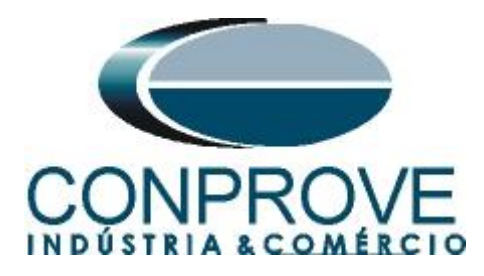

## 2.11 Binary Outputs

The last block to be created is the one for the binary outputs. So create a new tab as shown below.

| 🐵 Local Server\32R - PCM600                              |                |                            |                                    |                                        |                       |
|----------------------------------------------------------|----------------|----------------------------|------------------------------------|----------------------------------------|-----------------------|
| Eile Edit View Iools Eormat Insert IED Debug Window Help |                |                            |                                    |                                        |                       |
| 🗈 🗅 🚅 🖬 🎒 🖎 🕺 📭 🎕 👔 🗋 MainApplication                    | 🗩 100% 🔹 🗩 🖳 🤃 |                            | Fixed 💽 🖬 🖬 🐨 🗶                    |                                        |                       |
| Object Types 🔻 🕂 🗶 Project E                             | <b>→</b> # X   | RET670 - Parameter Setting | RET670 - Application Configuration |                                        | <b>*</b> 4 Þ <b>*</b> |
| All  Plant 9 EunctionBlock                               |                | 1                          | 2                                  | 3                                      | ~                     |
| Basic IED functions 🕿 📋 🕄 Picture                        |                |                            |                                    |                                        |                       |
| Control 🚖 🖃 To Iext                                      |                |                            |                                    |                                        |                       |
| Current protection                                       |                |                            |                                    |                                        |                       |
| Differential protection                                  |                | A                          |                                    |                                        |                       |
| Frequency protection                                     |                |                            |                                    |                                        |                       |
| Hardware 🖈                                               |                | AI3P_TC_08ms >>            | GOPPDOP a                          |                                        |                       |
| Impedance protection                                     | 21             | T T                        | USP TRIP                           | C TRIP_SZR                             |                       |
| Logic 🖈 LDCMAnalo                                        | _31<br>g1_312  | AI3P_TP_08ms >>            | BLOCKI START<br>BLOCK2 STARTI      |                                        |                       |
| Metering                                                 |                |                            | START2<br>p<br>DEPERTMENT          |                                        |                       |
| Monitoring Activate setting g                            | oup            |                            | QPERCENT                           |                                        |                       |
| Multipurpose protection 🕱                                | tion           |                            | 0.554(T.8)(1                       |                                        |                       |
| Remote communication 🖈                                   | D.4            |                            |                                    |                                        |                       |
| Scheme communication                                     | U: 1           | в                          |                                    |                                        |                       |
| Station communication 🖈 😨 🐨 😗 Communication              | i -            |                            |                                    |                                        |                       |
| Supervision Analog modules                               |                |                            |                                    |                                        |                       |
| Voltage protection                                       |                |                            |                                    |                                        |                       |
| Hardware I/O                                             |                |                            |                                    |                                        |                       |
| 🗉 👘 Application Configuratio                             | n              |                            |                                    |                                        |                       |
|                                                          |                |                            |                                    |                                        | ~                     |
|                                                          |                | <                          |                                    |                                        | >                     |
|                                                          |                | CANAIS_CORRETE CANAIS_     | TENSAO POTENCIA_REVERSA            |                                        | - d D                 |
| are Application Configuration                            |                |                            | ю) (M) -2,66                       |                                        |                       |
| Output                                                   |                |                            |                                    |                                        | <b>→</b> 中 X          |
| MainApplication Name Page No Description                 |                |                            |                                    |                                        |                       |
|                                                          |                |                            |                                    |                                        |                       |
| Logging Application Configuration                        |                |                            |                                    |                                        |                       |
|                                                          |                |                            |                                    | sexta-feira, 9 de agosto de 2013 08:11 | :48 <b>ABB</b>        |

Figure 42

Right-click inside the new tab and choose "Insert Hardware Channel", then "Binary Output" and "Insert".

|    | E'                      |              |   |
|----|-------------------------|--------------|---|
|    | Lock                    | Ctrl+Shift+L |   |
| 89 | Find                    | Ctrl+F       |   |
|    | Select All              | Ctrl+A       |   |
|    | Delete page             | Ctrl+Shift+D |   |
| 1  | Insert Hardware Channel | Ctrl+Shift+H |   |
|    | Insert FunctionBlock    | Ctrl+Shift+F |   |
|    | Insert Variable         |              | • |
|    | Insert Page             | Ctrl+Shift+P |   |

Figure 43

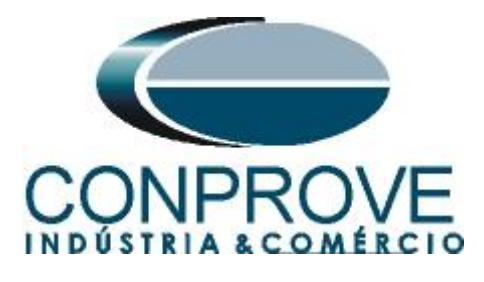

| Insert Hardware Channel                                               |    |
|-----------------------------------------------------------------------|----|
| Select a Hardware Channel                                             |    |
| Hardware Channels     Binary Input     Binary Output     Analog Input |    |
| Insert Cano                                                           | el |

Figure 44

The next step is to choose the channel module "BOM\_3" and the binary output "BO1".

| Cocal Server\32R - PCM600                                                                                                    |                                                                                                    |
|----------------------------------------------------------------------------------------------------|----------------------------------------------------------------------------------------------------|
| File Edit View Tools Format Insert IED Debug Window Help                                                                                                    |                                                                                                    |
| i D 📽 🖬 🕼 🔍 i k 🛍 🚼 🖬 🖬 🖬 🗐 🐨 i k 🛯 🖬 🖉 🖉 🔛                                                                                                    | 🕀 🖸 🕶 🏔 📴 🔲 🖸 🖸 🔽 Fixed 📑 💷 🗐 🗑 🗙                                                                                        |
| Object Types 🗢 🕈 🗙 Project Explorer 🔷 🗣 🕹                                                                                                    | RET670 - Parameter Setting RET670 - Application Configuration                                                            |
| All       All       Plant Structure         Basic IED functions       Plant Structure         Basic IED functions       Plant Structure         Control       All         Control       All         Control       All         Control       All         Control       All         Control       All         Control       All         Control       All         Control       All         Control       All         Control       All         Control       All         Control       All         Control       Basic IED Configuration         Frequency protection       All         Hardware       All         Multipurpose protection       All         Renote communication       Scheme communication         Scheme communication       Supervision         Voltage protection       All         Hardware I/O       All         Hardware I/O       All | A A Hardware Channel Allocation Hardware Channel B0M_3 Hardware Channel B01 Creste unassigned Hardware Channel OK Cancel |
| Replication Configuration     MainApplication Name   Page No   Description                                                                                                    | CANALS_CORRETE CANALS_TENSÃO POTÊNCIA_REVERSA MainApp2                                                                   |
| Logging Application Configuration                                                                                                    | sexta-feira, 9 de agosto de 2013 08:13:16 🛛 🔒 🔒                                                                          |

Figure 45

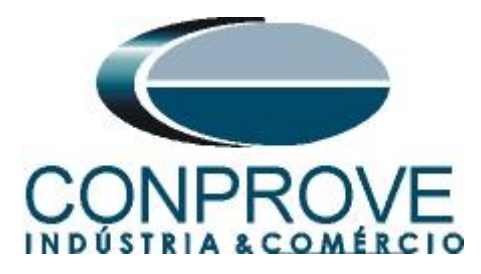

Create an input variable using the name of the output variable of the power directional block and associate the binary output. Change the name of the tab to "SAÍDAS BINÁRIAS".

| 🕾 Local Server\32R - PCM600                             |                                                                   |                                                |
|---------------------------------------------------------|-------------------------------------------------------------------|------------------------------------------------|
| Ele Edit View Iools Format Insert IED Debug Window Help |                                                                   |                                                |
| i D 🚅 🖬 🛃 🔍 x 🖻 🛍 🗱 🚰 🖬 🕄 🖄 🖄 🗋 🖬 🖉 9 100% 🔻 9 👰 🕴      | 🗧 🗹 🗛 🔁 🔲 💷 💽 🖌 Fixed 🔤 🖉 🛄 🗐 🛒 🗙                                 |                                                |
| Object Types 🔻 🕂 X Project Explorer 👻 🕂 X               | 70 - Parameter Setting RET670 - Application Configuration 🗧 4 🕨 🗙 | Object Properties 🔷 🕈 🗙                        |
| Al  Plant Structure                                     | 1 2                                                               | 2 2 L                                          |
| Basic IED functions                                     |                                                                   | E Misc                                         |
| Control                                                 |                                                                   | Locked False                                   |
| Current protection                                      |                                                                   | Paper Kind A3                                  |
| Differential protection                                 | A                                                                 |                                                |
| Frequency protection                                    |                                                                   |                                                |
| Hardware RDM_3                                          |                                                                   |                                                |
| Impedance protection                                    | TRIP_32R 20                                                       |                                                |
| Logic  LDCMAnalog1_312                                  |                                                                   |                                                |
| Metering                                                |                                                                   |                                                |
| Monitoring                                              |                                                                   |                                                |
| Multipurpose protection 💲                               |                                                                   |                                                |
| Remote communication                                    | a la la la la la la la la la la la la la                          |                                                |
| Scheme communication                                    | 5                                                                 |                                                |
| Station communication                                   |                                                                   |                                                |
| C AISVBAS: 1                                            |                                                                   |                                                |
| Voltage protection                                      |                                                                   |                                                |
| Hardware I/U R Monitoring                               |                                                                   |                                                |
|                                                         |                                                                   |                                                |
|                                                         |                                                                   | Name<br>Name of work sheet.                    |
|                                                         | DRRETE CANAIS_TENSÃO POTÊNCIA_REVERSA MainApp2 = 4 D              |                                                |
| are Application Configuration                           | (K) (K) 1 of 1 (H) (H) 393,309                                    | RET670 Application Configuration               |
| Output                                                  |                                                                   | <b>▲</b> ± ×                                   |
| MainApplication Name Page No Description                |                                                                   |                                                |
|                                                         |                                                                   |                                                |
|                                                         |                                                                   |                                                |
|                                                         |                                                                   |                                                |
| Logging Application Configuration                       |                                                                   |                                                |
|                                                         | 8                                                                 | exta-feira, 9 de agosto de 2013 08:15:10 🛛 🕂 🥵 |

Figure 46

Click on the icon highlighted in green to validate the configuration, then on "OK" and save the configuration.

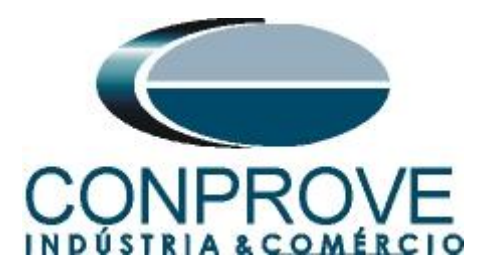

|                         | 1 %  | • • • • • • • • • • • • • • • • • • • | • 🗩 🖳  |                           | Fixed            |                    | E X          |                           |                  |                     |
|-------------------------|------|---------------------------------------|--------|---------------------------|------------------|--------------------|--------------|---------------------------|------------------|---------------------|
| Ubject Types 🔹          | * *  | Project Explorer                      | • 4 ×  | -70 - Parameter Settin    | RET670 - Applica | tion Configuration | × < P ×      | Ubject Propertie          | es               | • # *               |
| anio IED functions      | *    |                                       |        |                           |                  | -                  |              | J Z I                     |                  |                     |
| Control                 | ~    | Substation                            |        |                           |                  |                    |              | Locked                    | False            |                     |
| Current protection      | -    | KY Voltage Level                      |        |                           |                  |                    |              | Name                      | SAÍDAS_BINA      | ÁRIAS               |
| Vifferential protection | -    | BET670                                |        |                           |                  |                    |              | Paper Kind                | A3               |                     |
| inerential protection   | ÷    | 😑 📲 IED Configuration                 |        | ^                         |                  |                    |              |                           |                  |                     |
| Inductory protection    | -    | W Configuration                       |        |                           |                  |                    |              |                           |                  |                     |
| medance protection      | -    |                                       |        | 77                        | P 32R 5          | -                  |              |                           |                  |                     |
| ogio                    | ^    |                                       |        |                           |                  | BOM_3.801          |              |                           |                  |                     |
| logic<br>fetering       | -    | EDCMAnalog1_312                       |        |                           |                  |                    |              |                           |                  |                     |
| foreing                 | -    | Q Activate setting group              |        |                           |                  |                    |              |                           |                  |                     |
| fultinument protection  |      | 😑 🖓 Time                              |        |                           |                  |                    |              |                           |                  |                     |
| Compte poste protection | -    | B Power system                        | essage |                           |                  |                    |              |                           |                  |                     |
| cheme communication     | ÷    | TERMINALID: 1                         |        |                           |                  |                    |              |                           |                  |                     |
| Station communication   | -    | D PRIMVAL: 1                          | U Cor  | nfiguration validated suc | essfully         |                    |              |                           |                  |                     |
| Vacion communication    | -    | G                                     |        |                           |                  |                    |              |                           |                  |                     |
| (altage protection      | -    | AISVBAS: 1                            |        | ОК                        |                  |                    |              |                           |                  |                     |
| laukuwa L/D             | Â    | B HMI                                 |        |                           |                  |                    |              |                           |                  |                     |
|                         |      | ④ 一 शि Application Configuration      |        | CANAIS_TENSÃO             | POTÊNCIA_REVERSA | SAÍDAS_BINÁRIAS    | ×<br>5 = 4 b | Name<br>Name of work shee | il.              |                     |
| Application Configura   | tion |                                       |        |                           | 1 of 1 🛞 🤇       | н) 36,-2           |              | RET670 Applicatio         | on Configuration |                     |
| Output                  |      |                                       |        |                           |                  |                    |              |                           |                  | <b>₩</b> ₽ <b>×</b> |
| MainApplication Nam     | e P  | age No Description                    |        |                           |                  |                    |              |                           |                  |                     |
|                         |      |                                       |        |                           |                  |                    |              |                           |                  |                     |

Figure 47

## 3. Parameterization of the ABB RET670 relay

## 3.1 RET 670 Parameter Setting

Choose the upper tab "*RET 670 Parameter Setting*" and click on the "+" signs next to "*Application Configuration* > *POTÊNCIA\_REVERSA* > *Current protection* > *PhaseOverCurrent4Step(PTOC,51\_67)*" and finally "*OC4PTOC:1*".

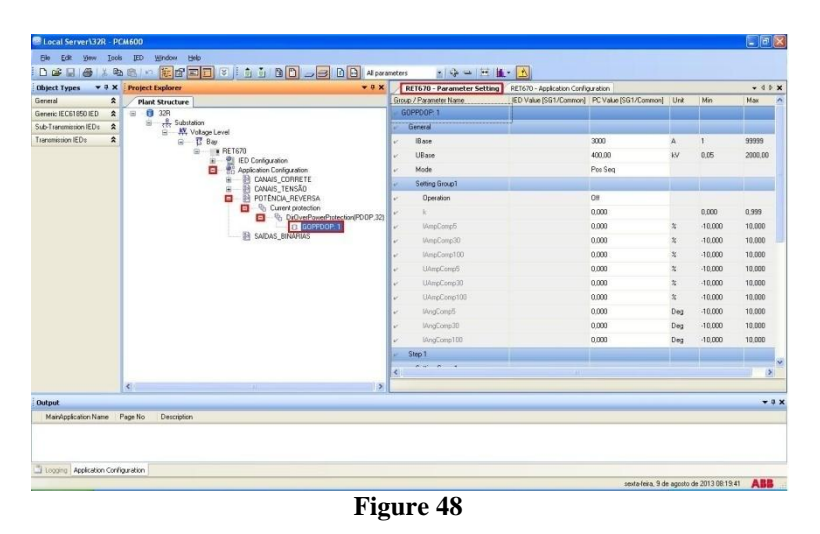

Activate the function and make the following adjustments:

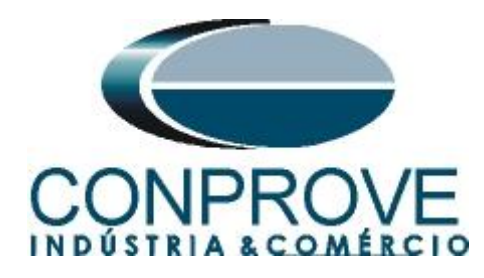

| oject Types 🛛 🔻 🖡  | × Project Explorer |                                                 | ▼ ₽ × RET670 - Parameter Setting                      | RET670 - Application Configu | uration                      |      |         | - 4    |  |  |
|--------------------|--------------------|-------------------------------------------------|-------------------------------------------------------|------------------------------|------------------------------|------|---------|--------|--|--|
| neral              | Plant Structure    |                                                 | Group / Parameter Name                                | ED Value [SG1/Common]        | PC Value [SG1/Common]        | Unit | Min     | Max    |  |  |
| neric IEC61850 IED | ☆ 🕞 🖯 🕄 32R        |                                                 | 🖉 GOPPDOP: 1                                          |                              |                              |      |         |        |  |  |
| -Transmission IEDs | Substatic          | n<br>haas Laval                                 | 🖌 General                                             |                              |                              | 1    |         |        |  |  |
| nsmission IEDs     | * 8 1              | 3 Bay                                           | ✓ IBase                                               |                              | 3000                         | A    | 1       | 99999  |  |  |
|                    | é                  | RET670                                          | ✓ UBase                                               |                              | 400,00                       | kV   | 0,05    | 2000,0 |  |  |
|                    |                    | Application Configuration                       | ⊮ Mode                                                |                              | L1, L2, L3                   |      |         |        |  |  |
|                    |                    | CANAIS_CORRETE                                  | Setting Group1                                        |                              |                              |      |         |        |  |  |
|                    |                    | POTÊNCIA_REVERSA                                | ✓ Operation                                           |                              | On                           |      |         |        |  |  |
|                    |                    | Current protection                              | PD 08 23) 🖌 k                                         |                              | 0,000                        |      | 0,000   | 0,999  |  |  |
|                    |                    |                                                 | ✓ IAmpComp5                                           |                              | 0,000                        | %    | -10,000 | 10,000 |  |  |
|                    |                    | B SAÍDAS_BINÁRIAS                               | ✓ IAmpComp30                                          |                              | 0,000                        | %    | -10,000 | 10,00  |  |  |
|                    |                    |                                                 | ✓ IAmpComp100                                         |                              | 0,000                        | %    | -10,000 | 10,00  |  |  |
|                    |                    |                                                 | ✓ UAmpComp5                                           |                              | 0,000                        | %    | -10,000 | 10,00  |  |  |
|                    |                    |                                                 | ✓ UAmpComp30                                          |                              | 0,000                        | %    | -10,000 | 10,00  |  |  |
|                    |                    |                                                 | ✓ UAmpComp100                                         |                              | 0,000                        | %    | -10,000 | 10,00  |  |  |
|                    |                    |                                                 | ✓ IAngComp5                                           |                              | 0,000                        | Deg  | -10,000 | 10,00  |  |  |
|                    |                    |                                                 | ✓ IAngComp30                                          |                              | 0.000                        | Deg  | -10.000 | 10.00  |  |  |
|                    |                    |                                                 | V IAngComp100                                         |                              | 0.000                        | Dea  | -10.000 | 10.00/ |  |  |
|                    |                    |                                                 | Step 1                                                |                              |                              |      |         |        |  |  |
|                    |                    |                                                 | 0 ° ° 1                                               |                              |                              |      |         |        |  |  |
|                    |                    |                                                 |                                                       |                              |                              |      |         |        |  |  |
|                    | <u>s</u>           |                                                 |                                                       |                              |                              |      |         |        |  |  |
| out                | 0.2203             |                                                 |                                                       |                              |                              |      |         |        |  |  |
| ate and Time       | User               | Message                                         |                                                       |                              |                              |      |         |        |  |  |
| 3/2013 08:22:04    |                    | Parameter [GUPPDUP: 1/General/Setting Group1/Up | eration] value modification has effected to parameter | (GUPPDUP: 1/Step 2/Setting L | iroup1/1ripDelay2] propertie | 25.  |         |        |  |  |
| 3/8/2013 08:22:04  |                    | Parameter [GOPPDOP: 1/General/Setting Group1/Op | eration] value modification has effected to parameter | [GOPPDOP: 1/Step 2/Setting 0 | iroup1/DropDelay2] propert   | des. |         |        |  |  |

Figure 49

#### Local Server\32R - PCM600 Edit View Tools IED Window Help File 🗅 🖆 🛃 🎒 👗 🖻 💼 🕫 📴 🐨 🗄 🗊 😧 🗄 🛄 🔂 🖂 🔁 All parameters • | 💠 🛥 | 🖽 | 🚹 • 🔼 iect Explorer Plant Structure 32R 4%, Voltage Level 5 Bay 6 FETS70 6 FETS70 7 FETS70 7 FETS70 7 FE RET670 - Parameter Setting RET670 - Application Configuration Group / Parameter Name IED Value (SG1/Common) PC Value (SG1/Common) Unit Object Types 🔻 🕈 🗙 Project Explorer - 4 Þ × \$ Min Max General IAngComp30 0,000 Deg -10,000 10,000 Generic IEC61850 IED Sub-Transmission IEDs IAngComp100 0,000 Deg -10,000 10,000 Transmission IEDs \$ Step 1 Setting Group1 OpMode1 OverPowe %SB 0,0 500,0 Power1 10,0 Angle1 180.0 Deg -180.0 180.0 TripDelay1 0,500 0,010 6000,000 s DropDelay1 0,060 0,010 6000,000 Hysteresis1 0.5 0.2 5,0 pu Step 2 Setting Group1 Off OpMode2 120,0 %SB 0,0 500,0 Power Angle2 0.0 Deg -180.0 180.0 TripDelay2 1,000 0.010 6000.000 s DropD elay2 0,060 0,010 6000,000 2 0,5 pu 0,2 5,0 ۶ Output • 4 × Date and Time User Message 1 9/8/2013 08:25:07 Parameter [GOPPDOP: 1/Step 2/Setting Group1/OpMode2] value modification has effected to parameter [GOPPDOP: 1/Step 2/Setting Group1/TripDelay2] properties 9/8/2013 08:25:07 9/8/2013 08:25:07 Parameter (GOPPDDP: 1/Step 2/Setting Group1/0pMode2) value modification has effected to parameter (GOPPDDP: 1/Step 2/Setting Group1/0pMode2) value modification has effected to parameter (GOPPDDP: 1/Step 2/Setting Group1/0pMode2) value modification has effected to parameter (GOPPDDP: 1/Step 2/Setting Group1/0pMode2) value modification has effected to parameter (GOPPDDP: 1/Step 2/Setting Group1/0pMode2) value modification has effected to parameter (GOPPDDP: 1/Step 2/Setting Group1/0pMode2) value modification has effected to parameter (GOPPDDP: 1/Step 2/Setting Group1/0pMode2) value modification has effected to parameter (GOPPDDP: 1/Step 2/Setting Group1/0pMode2) value modification has effected to parameter (GOPPDDP: 1/Step 2/Setting Group1/0pMode2) value modification has effected to parameter (GOPPDDP: 1/Step 2/Setting Group1/0pMode2) value modification has effected to parameter (GOPPDDP: 1/Step 2/Setting Group1/0pMode2) value modification has effected to parameter (GOPPDDP: 1/Step 2/Setting Group1/0pMode2) value modification has effected to parameter (GOPPDDP: 1/Step 2/Setting Group1/Hystersis:2) properties Logging | Application Configuration | EII RET670 - Parameter Setting sexta-feira, 9 de agosto de 2013 08:25:32 🛛 🕂 🥵 🐘

Disable step 2 and click on the icon highlighted in green color to save the changes:

Figure 50

Rua Visconde de Ouro Preto, 77 - Bairro Custódio Pereira - Uberlândia – MG - CEP 38405-202.<br/>Phone (34) 3218-6800Phone (34) 3218-6800Fax (34) 3218-6810Home Page: www.conprove.comE-mail: conprove@conprove.com.br

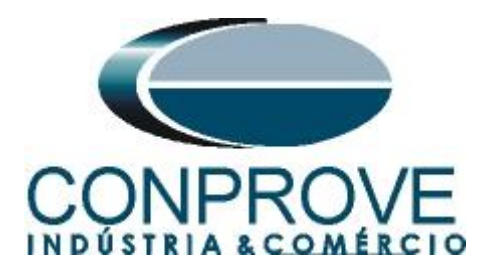

Right-click on the relay icon and submit the changes. In the following messages click on "Sim".

| Local Server\32R - PC     | CM 600                                  |           |                           |                                                                                                    |                            |                                |                         |              |
|---------------------------|-----------------------------------------|-----------|---------------------------|----------------------------------------------------------------------------------------------------|----------------------------|--------------------------------|-------------------------|--------------|
| Ele Edit Yiew Iools       | : IED <u>W</u> indow <u>H</u> elp       |           |                           |                                                                                                    |                            |                                |                         |              |
| i D 🧀 🖬 🍯 🗼 🖻             |                                         | 1         | 🗎 🔁 🖂 🔁 🔂 All para        | ameters 💽 🛃 🔁 🔛 🚺                                                                                              | - 🔼                        |                                |                         |              |
| Object Types 🛛 🔻 🛱 🗙      | Project Explorer                        |           | <b>→</b> # ×              | RET670 - Parameter Setting                                                                                     | RET670 - Application Confi | guration                       |                         | - 4 Þ ×      |
| General                   | Plant Structure                         |           | Collapse                  | Group / Parameter Name                                                                                         | LED Value [SG1/Common]     | PC Value [SG1/Common]          | Unit Min                | Мах          |
| Generic IEC61850 IED      | -🖃 - 📵 32R                              |           |                           | ₽ RET670                                                                                                    |                            |                                |                         |              |
| Sub-Transmission IEDs 🕱   | Substation                              | CITER OF  | Signal Monitoring         |                                                                                                    |                            |                                |                         |              |
| Transmission IEDs 🗶       |                                         |           | Disturbance Handling      |                                                                                                    |                            |                                |                         |              |
|                           | E RET67                                 |           | Event Viewer              |                                                                                                    |                            |                                |                         |              |
|                           |                                         |           | Parameter Setting         |                                                                                                    |                            |                                |                         |              |
|                           | 50 A                                    | a 🎒       | Application Configuration |                                                                                                    |                            |                                |                         |              |
|                           |                                         | 3         | Signal Matrix             |                                                                                                    |                            |                                |                         |              |
|                           | <b>e</b>                                |           | Graphical Display Editor  |                                                                                                    |                            |                                |                         |              |
|                           | 1                                       |           | Hardware Configuration    |                                                                                                    |                            |                                |                         |              |
|                           |                                         | G.        | Migrate Configuration     |                                                                                                    |                            |                                |                         |              |
|                           | hourse                                  | 9         | IED Licerc                |                                                                                                    |                            |                                |                         |              |
|                           |                                         | 25        |                           |                                                                                                    |                            |                                |                         |              |
|                           |                                         | 1         | IED Compare               |                                                                                                    |                            |                                |                         |              |
|                           |                                         | <u> -</u> | IEC 61850 Configuration   |                                                                                                    |                            |                                |                         |              |
|                           |                                         | 1         | Communication Management  |                                                                                                    |                            |                                |                         |              |
|                           |                                         | E         | License Update Tool       |                                                                                                    |                            |                                |                         |              |
|                           |                                         |           | Create Template           |                                                                                                    |                            |                                |                         |              |
|                           |                                         |           | Import                    |                                                                                                    |                            |                                |                         |              |
|                           |                                         |           | Export                    |                                                                                                    |                            |                                |                         |              |
|                           |                                         |           | Read from IED             |                                                                                                    |                            |                                |                         |              |
|                           |                                         |           | Write to IED              | and and a second second second second second second second second second second second second second second se |                            |                                |                         | 10000        |
|                           |                                         |           | Report Parameters         | <                                                                                                    |                            |                                |                         | >            |
|                           | <                                       |           | Configuration Language    |                                                                                                    |                            |                                |                         |              |
| Output                    |                                         |           | Communication Port        |                                                                                                    |                            |                                |                         | <b>→</b> ₽ X |
| Date and Time             | User Message                            |           |                           |                                                                                                    |                            |                                |                         | ^            |
| 9/8/2013 08:25:07         | Parameter (GC                           | PP &      | Cuţ                       | e modification has effected to parameter [G                                                                    | OPPDOP: 1/Step 2/Setting   | Group1/TripDelay21 properties. |                         |              |
| 19/8/2013 08:25:07        | Parameter (GC                           | PP 1      | Copy                      | e modification has effected to parameter [G                                                                    | OPPDOP: 1/Step 2/Setting   | Group1/DropDelay2] properties  | 1.                      |              |
| 1/2013 08:25:07           | Parameter (GC                           | PP        | Delete                    | e modification has effected to parameter [G                                                                    | OPPDOP: 1/Step 2/Setting   | Group1/Hysteresis2] properties | (                       | -            |
| Logging Application Confi | ouration Fil RET670 - Parameter Setting |           | Rename                    |                                                                                                    |                            |                                |                         | ×            |
|                           |                                         | -         | Properties                |                                                                                                    |                            | sexta-feira, 9 de a            | agosto de 2013 08:33:19 | ABB          |

Figure 51

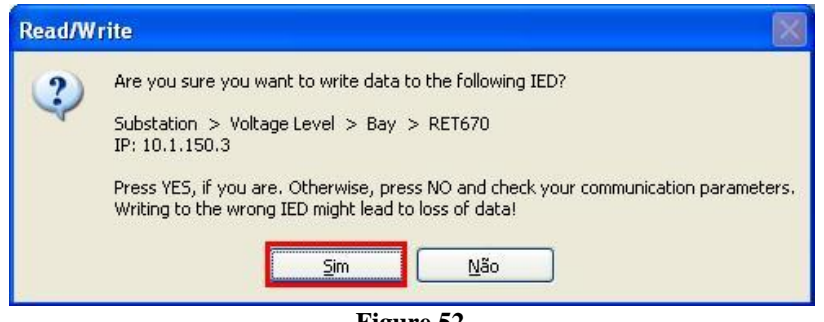

Figure 52

## 4. Power Directional software adjustments

### 4.1 Opening the Power Directional

Click on the "Conprove Test Center" application manager icon.

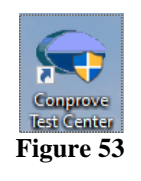

Click on the Power Directional software icon.

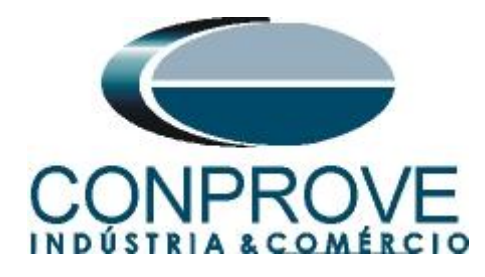

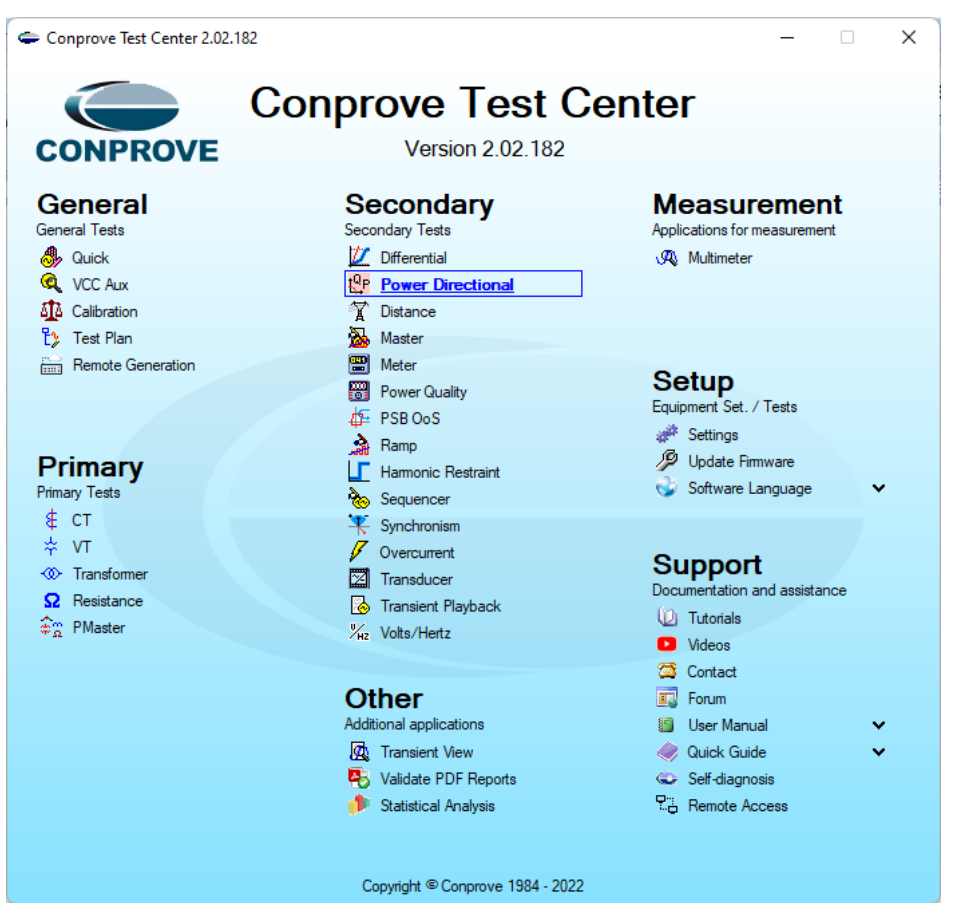

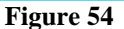

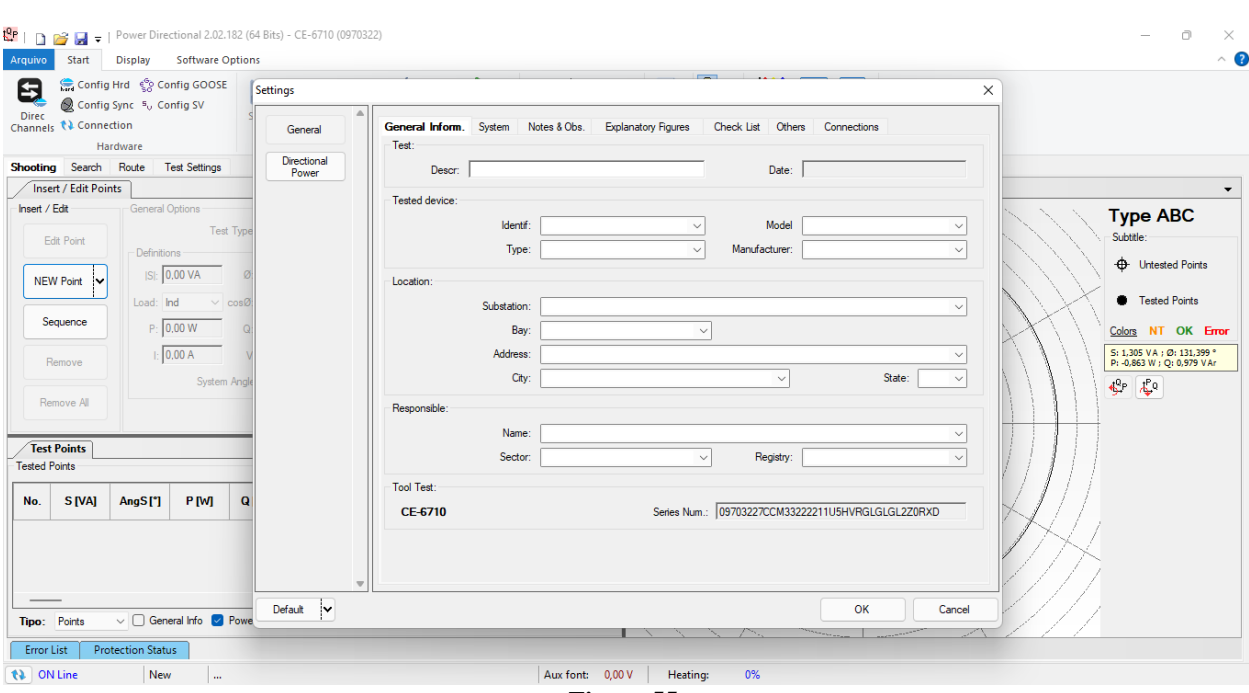

Figure 55

Rua Visconde de Ouro Preto, 77 - Bairro Custódio Pereira - Uberlândia – MG - CEP 38405-202.<br/>Phone (34) 3218-6800Phone (34) 3218-6800Fax (34) 3218-6810Home Page: www.conprove.comE-mail: conprove@conprove.com.br

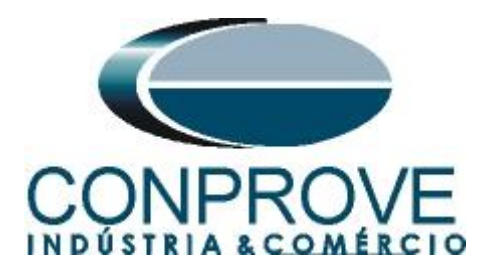

## **4.2** Configuring the Settings

When opening the software, the "Settings" screen will open automatically (provided that the option "Open Settings when Start" found in the "Software Options" menu is selected). Otherwise click directly on the "Settings" icon.

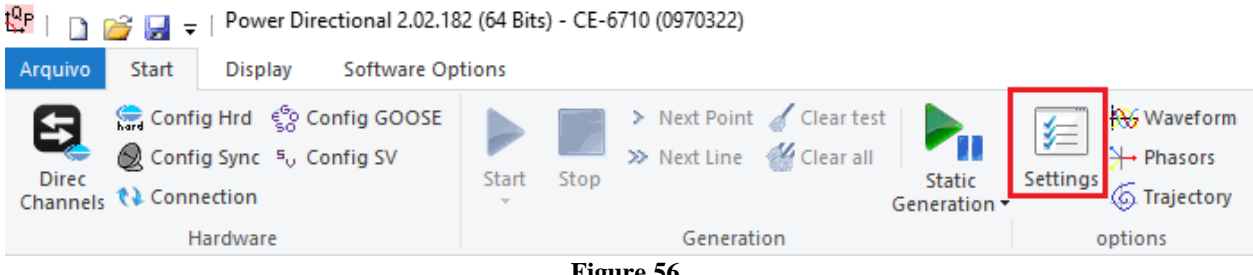

Figure 56

Inside the "Settings" screen, fill in the "General Inform." with details of the tested device, installation location and the person responsible. This does reporting easier, as this tab will be the first to be shown.

| General             | General Inform, System No | tes & Obs. Explanatory Figures      | Check List Othe    | rs Connections      |       |
|---------------------|---------------------------|-------------------------------------|--------------------|---------------------|-------|
| General             | Test:                     | Explanatory righter                 |                    |                     |       |
| irectional<br>Power | Descr: Reverse Power      | Directional                         | Date:              |                     |       |
|                     | Tested device:            |                                     |                    |                     |       |
|                     | Identif:                  | 23031982 ~                          | Model              | RET670              | ~     |
|                     | Туре:                     | Transformer Protection              | Manufacturer:      | ABB                 | ~     |
|                     | Location:                 |                                     |                    |                     |       |
|                     | Substation:               | Conprove                            |                    |                     | ~     |
|                     | Bay:                      | 1                                   | ~                  |                     |       |
|                     | Address:                  | Visconde de Ouro Preto 75, Custódio | o Pereira          |                     | ~     |
|                     | City:                     | Uberlândia                          | ~                  | State:              | MG ~  |
|                     | Responsible:              |                                     |                    |                     |       |
|                     | Name:                     | Michel Rockembach de Carvalho       |                    |                     | ~     |
|                     | Sector:                   | Engineering                         | Registry:          | 00001               | ~     |
|                     | Tool Test:                |                                     |                    |                     |       |
|                     | CE-6710                   | Series Nun                          | n.: 03010187CCM332 | 222211U5HVRGLGLGL22 | ZORXO |
|                     |                           |                                     |                    |                     |       |
|                     |                           |                                     |                    |                     |       |

Figure 57

Rua Visconde de Ouro Preto, 77 - Bairro Custódio Pereira - Uberlândia - MG - CEP 38405-202. Fax (34) 3218-6810 Phone (34) 3218-6800 Home Page: www.conprove.com E-mail: conprove@conprove.com.br .

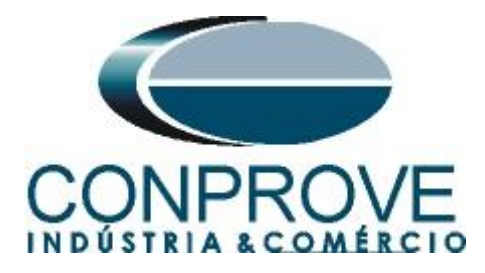

# 4.3 System

In the following screen, within the "*Nominal*" sub tab, the values of frequency, phase sequence, primary and secondary voltages, primary and secondary currents, transformation ratios of VTs and CTs are configured. There are also two sub-tabs "*Impedance*" and "*Source*" whose data are not relevant for this test.

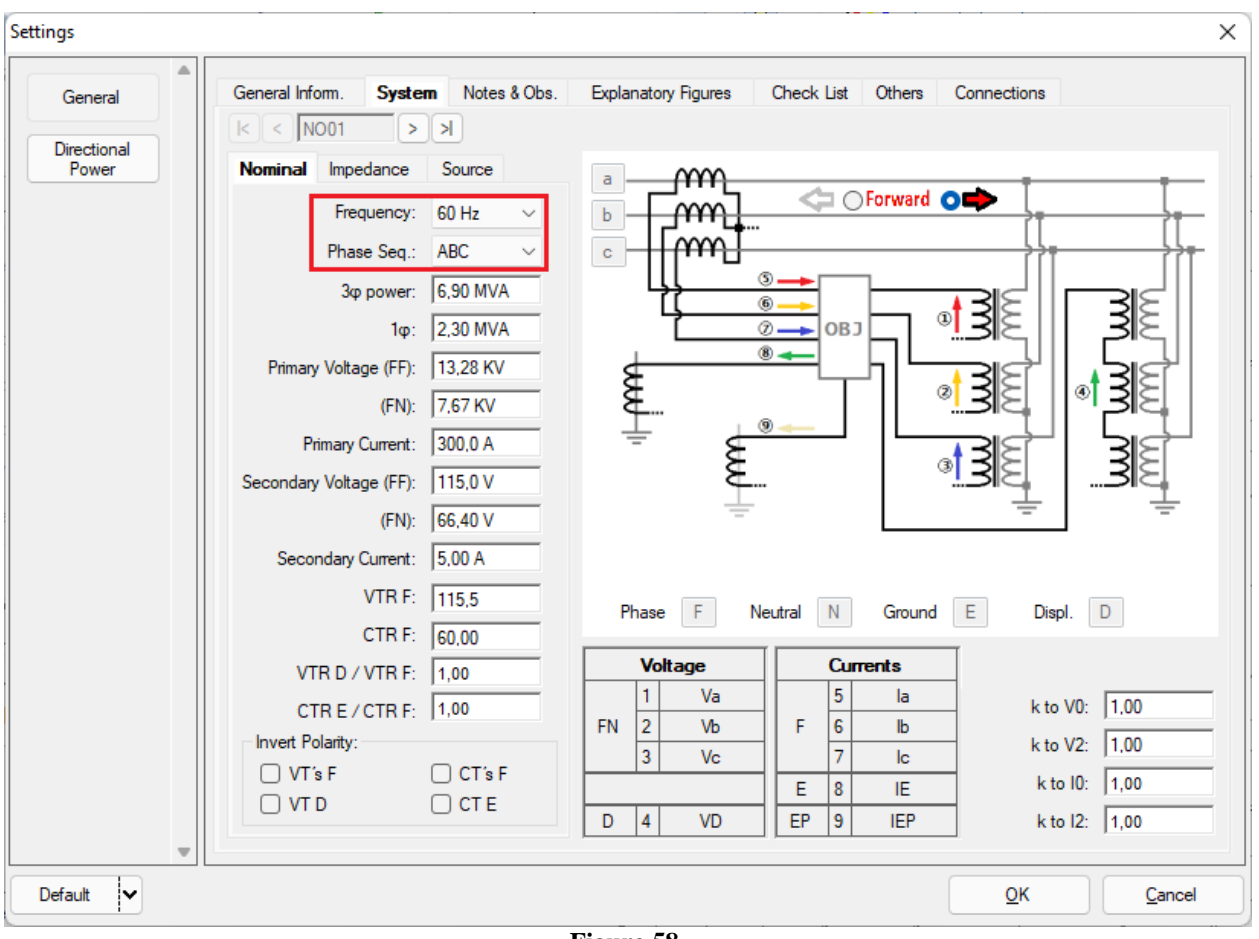

Figure 58

There are other tabs where the user can insert "*Notes & Obs.*", *Explanatory Figures, and* "*Check List*" of the procedures for carrying out the test and even create a diagram with all the schematic of the connections between the test set and the test equipment.

# 5. Channel Direction and Hardware Configurations

Click on the icon illustrated below.

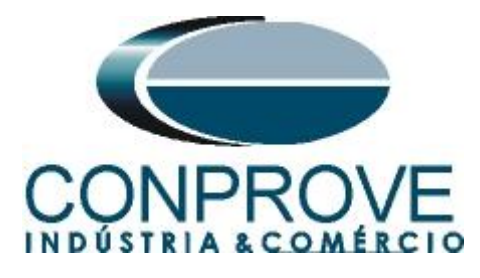

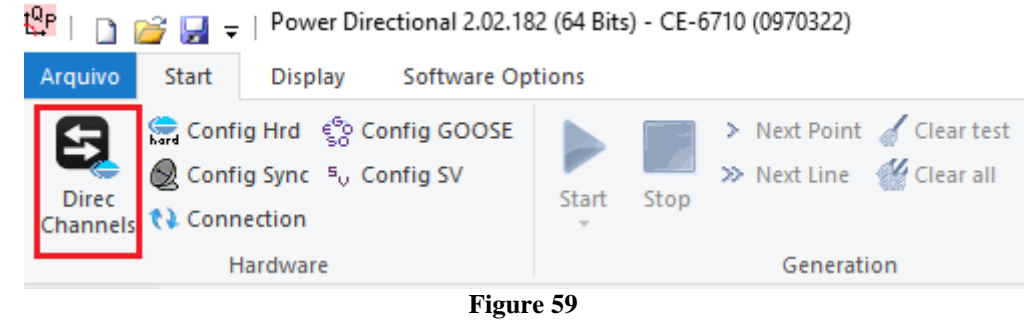

Then click on the highlighted icon to configure the hardware.

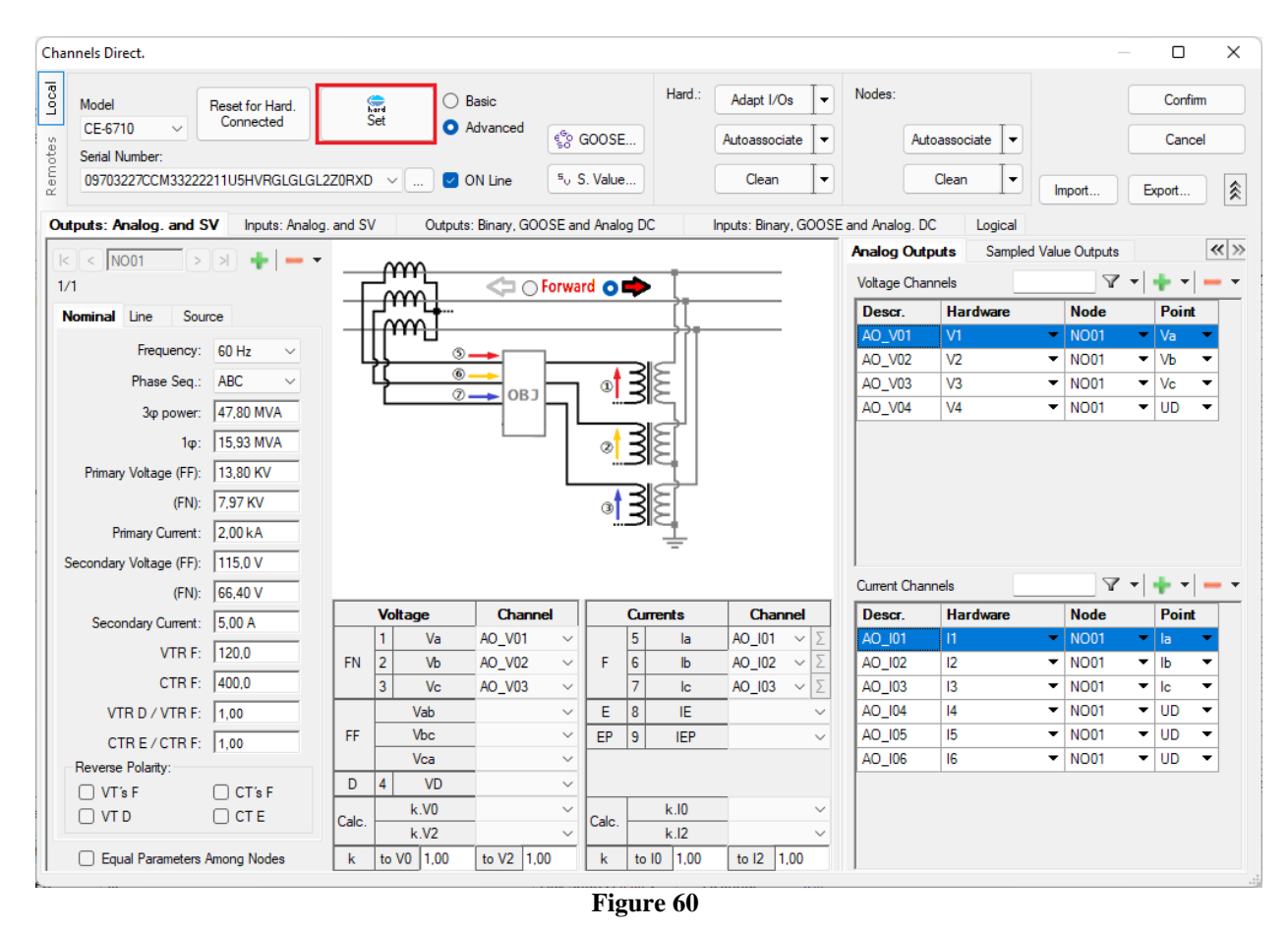

Choose the channel configuration; adjust the auxiliary source and the stopping method of the binary inputs. To finish click on "OK".

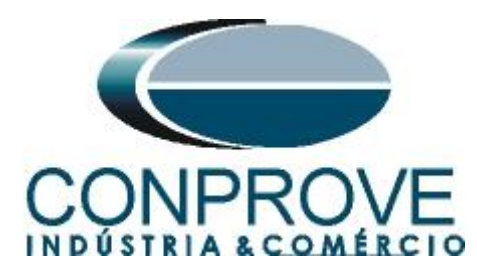

| :ttings                                                                                                    |                                                                                                    |
|----------------------------------------------------------------------------------------------------|----------------------------------------------------------------------------------------------------|
| Master Slave 1 Slave 2                                                                                        | Main Sampled Value Others                                                                                                    |
| Model CE-6710 Serial Number 03010187CCM33222211U5HVRGLGLGL2Z0RX0 V                                            | Binary Outputs:         Auxiliar Source:           Initial State         Initial State           B01:         NO           B02:         NO       |
| Standard - Voltages:<br>• 4 x 300 V; 100 VA<br>• 2 x 600 V; 180 VA<br>• 2 x 600 V; 180 VA                     | BO5 and BO6 type:         -         110 V           Conventional         BO5:         NO         -         48 V                                  |
| ○     2x 300 V; 150 VA       ○     1x 600 V; 350 VA       ○     1x 300 V; 250 VA                              | BO6: NO ✓ 24 V<br>○ IRIG (BO5) /Clock (BO6) Other<br>Off                                                                                         |
| Customized Assoc.                                                                                             | Transistor TTL     250,00 V Binary / Analog Inputs:                                                                                              |
| Standard - Currents:           • 6 x 32 A; 220 VA           • 3 x 64 A; 400 VA                                | B11:         BI - Contact           B12:         BI - Contact           B13:         BI - Contact           B14:         BI - Contact            |
| 2 x 96 A; 550 VA     11     12       2 x 10,00 A; 300 VA     12     12       1 x 192 A; 1100 VA     12     13 | BI5: BI - Contact  BI6: BI - Contact BI7: BI - Contact BI7: BI - Contact                                                                         |
|                                                                                                    | BIS: BI - Contact<br>BIS: BI - Contact<br>BIS: BI - Contact<br>BID: BI - Contact                                                                 |
| Electromechanical:                                                                                            | BI11:         BI - Contact           BI12:         BI - Contact           Considers absolute values to Voltage-BI         AI 1-6 : 2V; 20V; 500V |
| Customized Assoc. Connect CTs Range 1,25 A                                                                    | AI 7-12 : 200mV; 2V; 500V                                                                                                    |

Figure 61

On the next screen choose "Basic" and on the next window (not shown) choose "YES", finally click on "Confirm".

| Cha   | nels Direct.                           |                                            | – 🗆 X         |
|-------|----------------------------------------|--------------------------------------------|---------------|
| Local | Model Reset for Hard.                  | Basic                                      | Confirm       |
| s.    | CE-6/10 V                              | Advanced                                   | Cancel        |
| jot   | Serial Number:                         |                                            |               |
| Ren   | 09703227CCM33222211U5HVRGLGLGL2Z0RXD < | ON Line <sup>5</sup> <sub>0</sub> S. Value | Import Export |

Figure 62

## 6. Power Directional Adjustment

### 6.1 Directional Power Screen > Definitions

In this tab you can adjust the pickup definition, power, time and angle tolerances. These tolerances should be consulted in the relay manufacturer's manual (available in Appendix A). There is also the option of limiting a maximum value for both voltage and current.

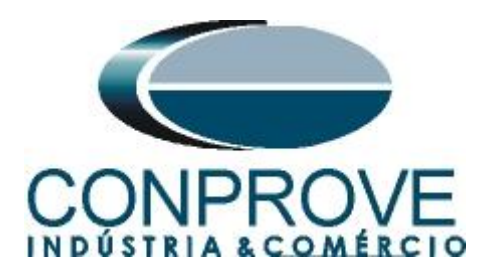

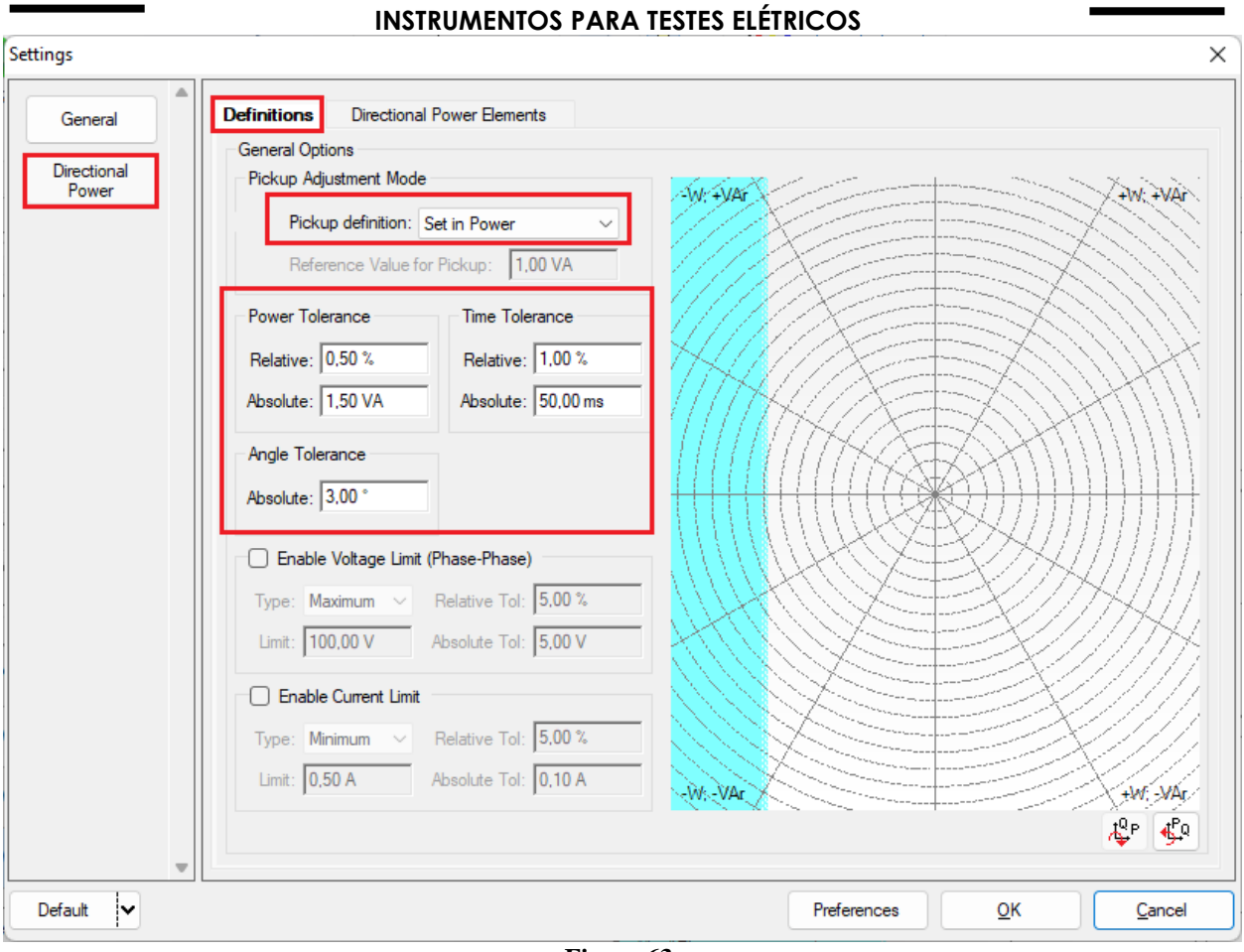

Figure 63

## **6.2** Directional Power Screen > Directional Power Elements > Active

Here the reverse power directional element is configured. To do this, click once on the highlighted "+" icon.

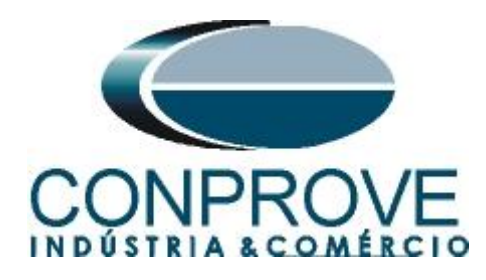

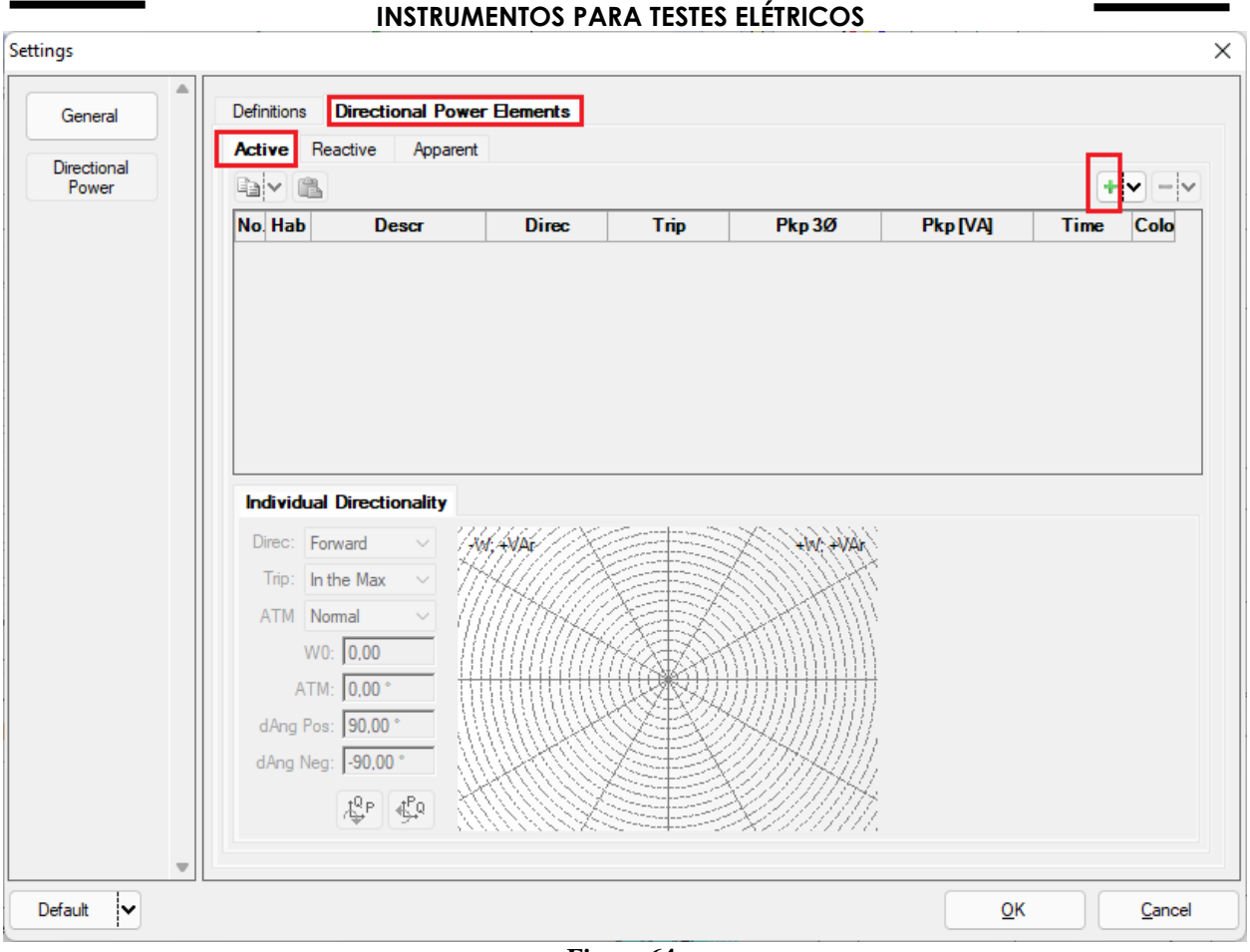

Figure 64

For the first element change the name to 32R, choose the directionality as reverse, set the pickup value and the run time. Remembering that the pickup value must be referenced to the secondary according to the following formula:

$$P_{secundary} = \frac{P_{primary}}{VTR * CTR}$$
$$P_{secundary} = \frac{1200M}{\left(\frac{400K}{115}\right) * \left(\frac{3K}{5}\right)}$$
$$P_{secundary} = 995,92W$$

$$P_{secundarv} = 0,1 * 995,92 \approx 99,60W$$

In the "Individual Directionality" tab set the "Reverse" option, the maximum torque angle "ATM" should be set as "Normal" and the positive and negative angular offset as  $90^{\circ}$  and  $-90^{\circ}$ .

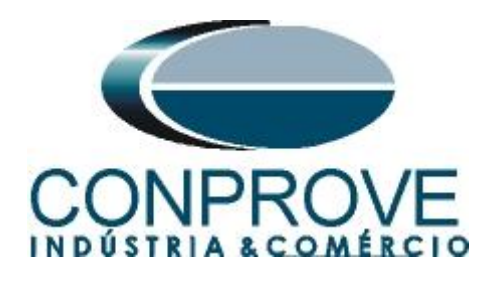

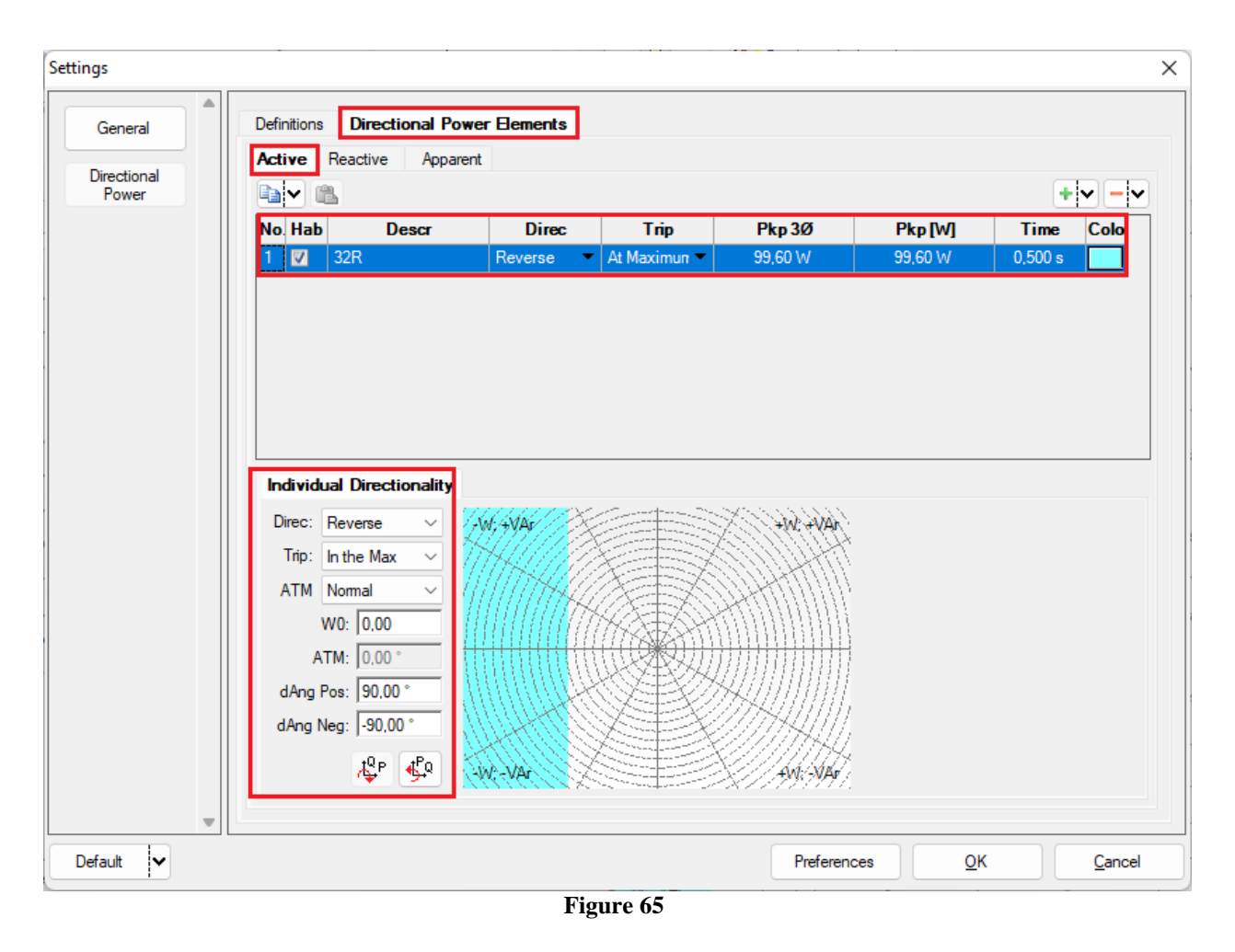

## 7. Test Structure for function 32

## 7.1 Test Settings

In this tab, you must configure the trip signal direction with the binary input, in addition to configuring the generation channels. Enter a pre-fault with rated voltage and current with a time of 100ms.

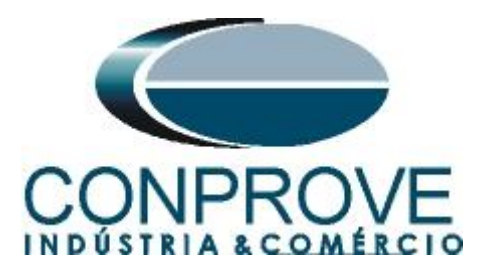

| 🥵   🗋                       | 📔 🚽 🗧 Power Direction                                                          | al 2.0    | 2.171 (64                             | 4 Bits) - CE-67                                                | 710 (0970322)                                                                        |                             |                  |                 |                                    |      |                                                        |                                                                                                    | - 0                                                              | $\times$   |   |
|-----------------------------|--------------------------------------------------------------------------------|-----------|---------------------------------------|----------------------------------------------------------------|--------------------------------------------------------------------------------------|-----------------------------|------------------|-----------------|------------------------------------|------|--------------------------------------------------------|----------------------------------------------------------------------------------------------------|------------------------------------------------------------------|------------|---|
| Arquivo                     | Start Display Sof                                                              | twar      | Option                                | s                                                              |                                                                                      |                             |                  |                 |                                    |      |                                                        |                                                                                                    |                                                                  | ~ 🕻        | Ð |
| Direc                       | Config Hrd Stress Config<br>Config Sync ₅, Config<br>Is Connection<br>Hardware | GOO<br>SV | SE St                                 | art Stop                                                       | > Next Point<br>>> Next Line                                                         | ✔ Clear test<br>∰ Clear all | Settings         | Report Unids    | Rebuild Restore<br>Graphics Layout | View |                                                        |                                                                                                    |                                                                  |            |   |
| Shootin                     | o Search Route Test S                                                          | ettin     | as                                    |                                                                |                                                                                      |                             |                  |                 |                                    |      |                                                        |                                                                                                    |                                                                  |            |   |
| Direc                       | Generation Channels                                                            | 1         | Enable                                | e Pre-Simulatio                                                | n 1                                                                                  | Enable i                    | Pre-Simulation 2 | Enable Post-Sin | nulation                           |      |                                                        | Mod                                                                                                    | o de Teste                                                       |            |   |
|                             | Generation Channel                                                             |           | Mode                                  | Trif F                                                         | En ABC                                                                               | -                           |                  | 0               |                                    |      |                                                        | M                                                                                                    | de V Cons                                                        |            |   |
| Va                          | AO V01 (Hrd: V1)                                                               | -         | V1                                    | 66,40 V                                                        | 0.                                                                                   |                             |                  |                 |                                    |      |                                                        | V-                                                                                                    | N 50.00 \                                                        | /          |   |
| Vb                          | AO_V02 (Hrd: V2)                                                               | -         | V2                                    | 66,40 V                                                        | 240,0 °                                                                              |                             |                  |                 |                                    |      |                                                        |                                                                                                    |                                                                  |            |   |
| Vc                          | AO_V03 (Hrd: V3)                                                               | -         | V3                                    | 66,40 V                                                        | 120,0 °                                                                              | 1                           |                  |                 |                                    |      |                                                        | RTPD                                                                                                    | esloc / RTF                                                      | PPhase:    |   |
| VD                          |                                                                                | -         |                                       |                                                                |                                                                                      |                             |                  |                 |                                    |      |                                                        |                                                                                                    | 1,00                                                             | _          |   |
| la                          | AO_I01 (Hrd: I1)                                                               | •         | 11                                    | 5,00 A                                                         | 0*                                                                                   |                             |                  |                 |                                    |      |                                                        | RTC                                                                                                    | Terra / RTC                                                      | Phase:     |   |
| lb                          | AO_I02 (Hrd: I2)                                                               | •         | 12                                    | 5,00 A                                                         | 240,0 °                                                                              |                             |                  |                 |                                    |      |                                                        |                                                                                                    | 1,00                                                             | _          |   |
| lc                          | AO_103 (Hrd: 13)                                                               | •         | 13                                    | 5,00 A                                                         | 120,0 °                                                                              |                             |                  |                 |                                    |      |                                                        | 0                                                                                                    | lov TP's P                                                       | 1360       |   |
| IE                          |                                                                                | -1        |                                       |                                                                |                                                                                      |                             |                  |                 |                                    |      |                                                        | ŏ                                                                                                    | Inv. TP Shit                                                     | ft         |   |
| Binany<br>BO<br>GO<br>Direc | & Goose Outputs - Missing                                                      | <b>•</b>  | Pre<br>Binary & G<br>BO<br>GO<br>Simu | -Simulation Tim<br>ioose Outputs<br>0; 0; 0;<br>late Error Sam | ne 1: 100,00 ms<br>- Pre-Simulation 1<br>0; 0; 0<br>npled Value / GC<br>Initial NA \ |                             |                  |                 |                                    |      | Search Test<br>Initial step:                           | Absolute Resolution:                                                                                                    | Inv. TC's Ph<br>Inv. TC Ter<br>100,00 mA                         | hase<br>ra |   |
| N                           | Cupie                                                                          |           |                                       | Interf Trip                                                    |                                                                                      | 1                           |                  |                 |                                    |      | Min Resolution $$                                      | Relative Resolution:                                                                                                    | 0,10 %                                                           | -          |   |
| No<br>1<br>S                | Curve<br>32R<br>art Interf. Software<br>Wat for PPS                            | ]         | Starting                              | BI01 (Hrd: E                                                   | BI1) V                                                                               |                             |                  |                 |                                    |      | Max Wait Tin<br>Waiting Ov<br>Mumhar of renatilions in | re Region NO Operation:<br>entime Operation Region:<br>Reset time:<br>case of canaration empr<br>Based Only on General<br>Cycle to Cycle 0 | 2,00 s<br>100,00 ms<br>100,00 ms<br>2<br>ed Values<br>ieneration |            |   |
| (1)                         | N Line New                                                                     |           |                                       |                                                                |                                                                                      |                             | Aux font         | : 110,00 V He   | ating: 0%                          |      |                                                        |                                                                                                    |                                                                  |            |   |

Figure 66

## 7.2 Shooting Screen

In this tab click on *"Sequence"* and choose the value of the initial and final power and the step. Repeat the process for the angles as shown in the following figure.

| 🎦   🗋 🚅 🚽 Power Directional 2.02.171 (64 Bits) - CE-6710 (0301018)                                                                                                    |                                                  |                                   |                                                                                                    | ×                               |
|----------------------------------------------------------------------------------------------------|--------------------------------------------------|-----------------------------------|----------------------------------------------------------------------------------------------------|---------------------------------|
| Arquivo Start Display Software Options                                                                                                    |                                                  |                                   |                                                                                                    | ~ ?                             |
| Config Hrd & Config GODSE<br>Direc<br>Channels N Connection<br>Hardware<br>Config Struct<br>Channels Config Struct<br>Hardware<br>Config Struct<br>Hardware<br>Config Struct<br>Start Stop<br>Start Stop<br>Channels Config Struct<br>Start Stop<br>Channels Config Struct<br>Start Stop<br>Channels Config Struct<br>Start Stop<br>Channels Config Struct<br>Channels Config Struct<br>Channe | → Phasors<br>ings ⑤ Trajectory<br>options Report | t Unids                           | build Restore View<br>raphics Layout -<br>Layout                                                                                                    |                                 |
| Shooting Search Route Test Settings                                                                                                    |                                                  |                                   |                                                                                                    |                                 |
| Insert / Edit Points                                                                                                    |                                                  | Graphic Wa                        | Waveform Phasors Trajectories                                                                                                    | -                               |
| Intent / Edit         General Options           Edit Point         Text Type         ABC           NEW Point         Definitions         Text Type: Texts         Sequence           Ist:         0.00 VA         @ 0.00"         Text Type: Texts         Sequence           Benove         P.         0.00 VA         @ 0.00 VA         Statt:         StoouVA           Benove         I:         0.00 A         V.         StoouVA         Statt:         StoouVA           Remove All         System Angle         0.0"         Step:         150.00 VA         Step:         30.0           Text Points         Confirm         Cargo         Cargo         Cargo         Cargo                                                                                                    | of Points<br>(Ø)<br>0 °<br>0 0 °<br>cel          | 391.+994                          | 110.0         ->w,+>ba         Type ABC           90.00         90.00         90.00           90.00         90.00         90.00           90.00         90.00         90.00           90.00         90.00         90.00           90.00         90.00         90.00           90.00         90.00         90.00           90.00         90.00         90.00           90.00         90.00         90.00           90.00         90.00         90.00           90.00         90.00         90.00 | s<br>Error<br>.013 °<br>54 V Ar |
| No.         S[VA]         AngS[']         P [W]         Q [VAr]         Element<br>Reference         Region         Acted         T                                                                                                    | Time Time v<br>ominal Real v                     |                                   |                                                                                                    |                                 |
| Impo:       Points       General Info       Power       FP       Ref Bem.       Performance       Time         Error List       Protection Status             Non Line       New                                                                                                    | Aux font 250,0                                   | -wVac<br>00V Heating:<br>ro 67    | g 0%                                                                                                    |                                 |
| Tipo:     Points     O     General Info     Power     FP     Ref Bem.     Performance     Time       Error List     Protection Status       New                                                                                                    | Aux font: 250.0                                  | -w;-vAr<br>20 V Heating:<br>re 67 | g 0%                                                                                                    |                                 |

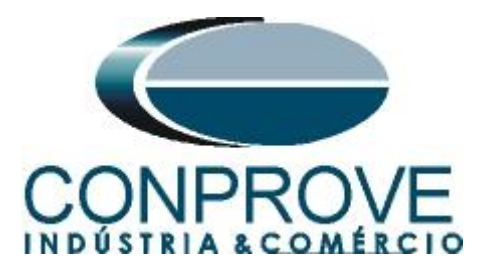

Start the generation by clicking on the icon highlighted below or using the command "Alt + G".

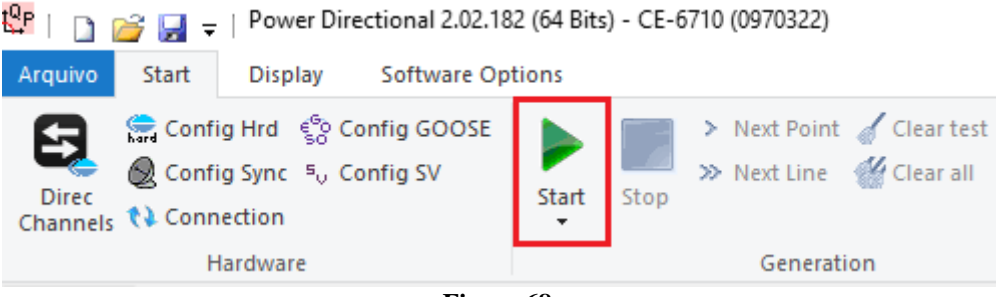

Figure 68

## 7.3 Final Result of the Shooting Test

In this test, it can be verified that within the operating region the relay operates within the predicted time plus its tolerance. In the case of the non-operation region, the relay does not act, proving the correct functioning of the function.

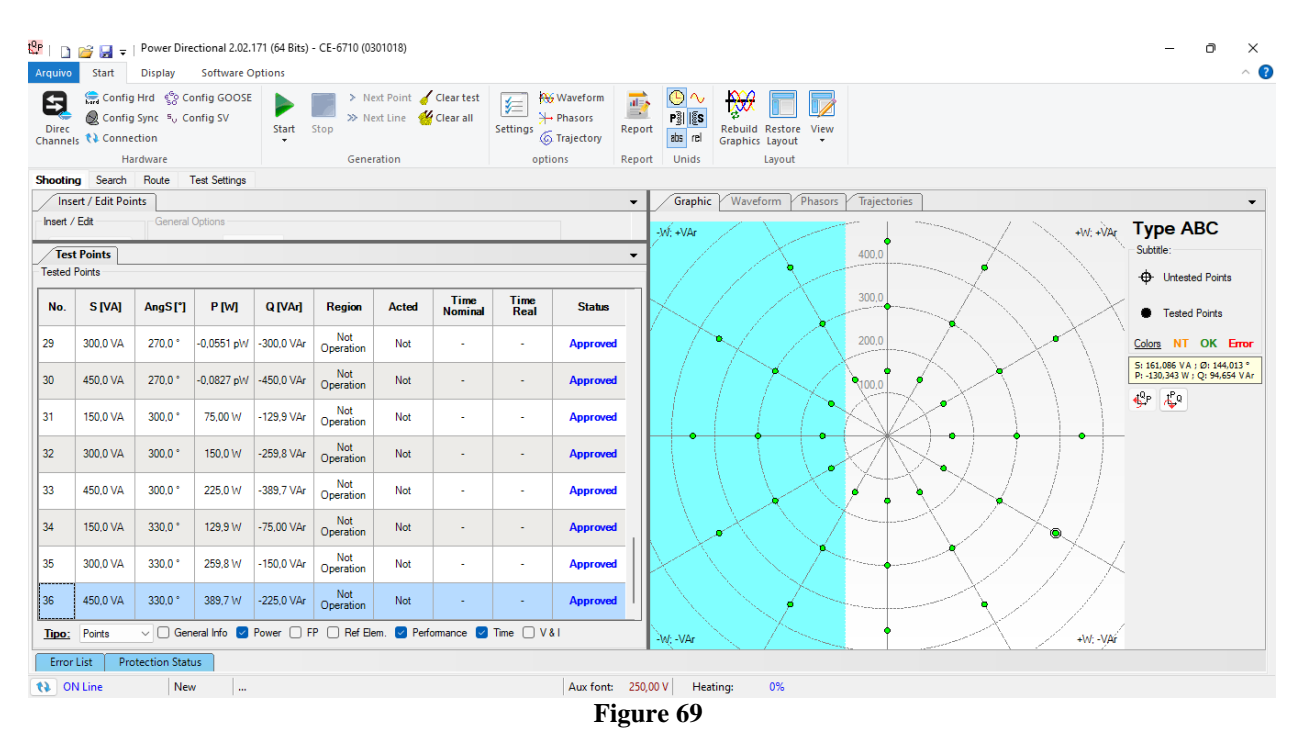

# 7.4 Search screen

In this tab, the power value that starts the relay is evaluated. For convenience, a sequence of values will be inserted, set the *"Test Type"* field to *"ABC"*. The field *"Line Definition"* was defined as *"P"*, with an initial value of -50.0W and a final value of -150.0W. In the *"Variable (Q)"* field, the initial value was 200.0Var, the final value was -200.0Var and with a step of -50.0Var.

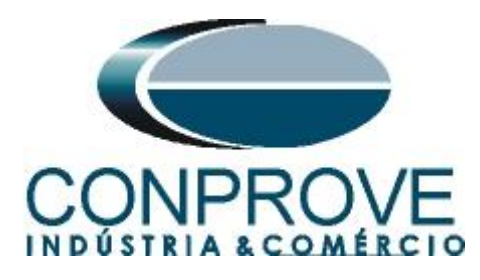

| 🍄   🗋 🧀 🔙 🖛   F                                         | Power Directional 2.02.17                                                                                                    | 71 (64 Bits) - CE-6710 (0301018)                                                                                                    |                                                                                |               | ×                                                                                                    |
|---------------------------------------------------------|----------------------------------------------------------------------------------------------------|----------------------------------------------------------------------------------------------------|--------------------------------------------------------------------------------|---------------|----------------------------------------------------------------------------------------------------|
| Arquivo Start [                                         | Display Software Op                                                                                                    | rtions                                                                                                    |                                                                                |               | ~ <b>(</b>                                                                                                    |
| Direc<br>Channels                                       | Ird 😵 Config GOOSE<br>ync 🍕 Config SV<br>ion                                                                                                    | Start Stop > Next Point & Clear test<br>> Next Line & Clear all                                                                                                    | Settings                                                                       | Report Report | Rebuild Restore View<br>Graphics Layout                                                                                                    |
| Hard                                                    | Iware                                                                                                    | Generation                                                                                                    | options                                                                        | Report Unids  | Layout                                                                                                    |
| Snooting Search                                         | Route Test Settings                                                                                                    |                                                                                                    |                                                                                | - Granhic     | Wayaform / Dharorr / Trajactorian                                                                                                    |
| _ Insert / Edit                                         | General Options                                                                                                    |                                                                                                    |                                                                                | • Graphic     |                                                                                                    |
| Edit Line Edit Line New line Sequence Bernove Remove Al | Test Type         ABC           Ini Point         ISI:           ISI:         0.00 VA           P:         0.00 W           I:         [0,00 A           End Point         ISI:           ISI:         [0.00 VA           P:         [0.00 VA           P:         [0.00 VA           ISI:         [0.00 VA           P:         [0.00 VA           P:         [0.00 VA | ©         0.00 *         Sequence           Q:         0.00 VAr         Line definition         Vistantian           V:         50.00 V         Type:         P           Start:         50.00 W         Start:         Final:         Final:           Q:         0.00 V/r         Final:         Tspo:         Start           V:         50.00 V/r         Confirm         Start | No. of Points:<br>) 9<br>= 200,00 VAr<br>- 200,00 VAr<br>- 50,00 VAr<br>Cagoel | 396.+096      | 1100         →M, →Me         Type ABC           5000         Subtle:         Subtle:           0000         0000         Ports Found           0000         5000         Ports Found           0000         5000         Ports Found           0000         5000         Ports Found           0000         5000         Ports Found           0000         5000         Ports Found           0000         Ports Found         Ports Found           0000         Ports Found         Ports Found           0000         Ports Found         Ports Found           0000         Ports Found         Ports Found           0000         Ports Found         Ports Found           0000         Ports Found         Ports Found           0000         Ports Found         Ports Found           0000         Ports Found         Ports Found           0000         Ports Found         Ports Found           0000         Ports Found         Ports Found           0000         Ports Found         Ports Found           0000         Ports Found         Ports Found           0000         Ports Found         Ports Found |
| Test Points                                             |                                                                                                    |                                                                                                    |                                                                                | •             |                                                                                                    |
| Tested Points       No.     S [VA]                      | AngS[*] P [W]                                                                                                    | Q [VAJ] Element Time Nominal Time Reference Nominal to V&I                                                                                                    | Va Vb                                                                          | -WVA          | 99196                                                                                                    |
| 🚯 ON Line                                               | New                                                                                                    |                                                                                                    | Aux font:                                                                      | 250,00 V Heat | ating: 0%                                                                                                    |
|                                                         |                                                                                                    |                                                                                                    | E.                                                                             | immo 70       |                                                                                                    |

Figure 70

Start the generation by clicking on the icon highlighted below or using the command "Alt +G".

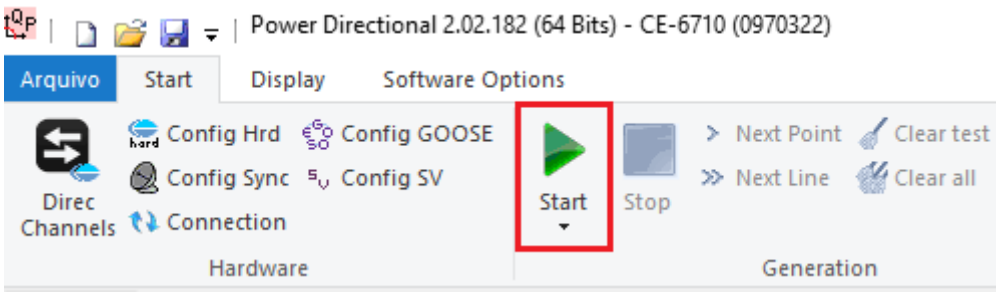

Figure 71

7.5 Final search test result

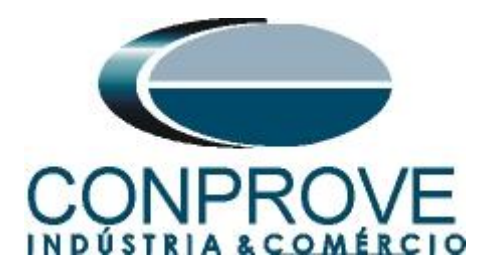

| Arquivo                      | Start                                        | Power Dire                                       | ctional 2.02.<br>Software C | 171 (64 Bits)<br>Options | - CE-6710 (0     | 301018)                             |                         |                                                              |                  |                          |                                    |                                                                                                    |           |               |               | - 0 ×<br>^ (?                                                    |
|------------------------------|----------------------------------------------|--------------------------------------------------|-----------------------------|--------------------------|------------------|-------------------------------------|-------------------------|--------------------------------------------------------------|------------------|--------------------------|------------------------------------|----------------------------------------------------------------------------------------------------|-----------|---------------|---------------|------------------------------------------------------------------|
| Direc<br>Channel             | Config<br>Config<br>Config<br>th Conne<br>Ha | g Hrd ्ि Co<br>g Sync ₅ु Co<br>ection<br>ardware | onfig GOOSE<br>onfig SV     | Start                    | Stop > N<br>Gene | ext Point 🧹<br>ext Line 🤞<br>ration | Clear test<br>Clear all | ttings<br>↔ Waveform<br>↔ Phasors<br>↔ Trajectory<br>options | Report<br>Report | P) S<br>abs rel<br>Unids | Rebuild Restore<br>Graphics Layout | View                                                                                                    |           |               |               |                                                                  |
| Shooting                     | Search                                       | Route                                            | Test Settings               |                          |                  |                                     |                         |                                                              |                  |                          |                                    |                                                                                                    |           |               |               |                                                                  |
| Inse                         | ert / Edit Poi                               | nts                                              |                             |                          |                  |                                     |                         |                                                              | •                | Graphic                  | Waveform P                         | hasors Traj                                                                                                    | ectories  |               |               | -                                                                |
| Insert /<br>Test<br>Tested I | Edit<br>Points                               | General                                          | Options                     |                          |                  |                                     |                         |                                                              | •                | W: +VAr                  |                                    | 200                                                                                                    | .0        |               | +W; +VAr      | Subtite:                                                         |
| No.                          | Test                                         | S [VA]                                           | AngS [°]                    | P [W]                    | Q [VAr]          | Element<br>Reference                | e Status                |                                                              |                  | 4                        | ·                                  |                                                                                                    |           | $\wedge$      |               | Points Found     Search Lines                                    |
| 02                           | ABC                                          | 180,1 VA                                         | 123,6 °                     | -99.60 W                 | 150,0 VAr        | 32R                                 | Approved                |                                                              |                  |                          | $\checkmark$ .                     | 100                                                                                                    | 1.0       | $\rightarrow$ |               | Colors NT OK Error                                               |
| 03                           | ABC                                          | 140,8 VA                                         | 134.8 °                     | -99,15 W                 | 100,0 VAr        | 32R                                 | Approved                |                                                              |                  |                          |                                    | $ \land $                                                                                                    |           | <u>}</u>      | $\backslash$  | S: 337,974 VA ; Ø: -151,645 °<br>P: -297,425 W ; Q: -160,515 VAr |
| 04                           | ABC                                          | 111,2 VA                                         | 153,3 *                     | -99,30 W                 | 50,00 VAr        | 32R                                 | Approved                |                                                              |                  |                          |                                    |                                                                                                    |           |               |               | <u>9</u> 4° (4)4                                                 |
| 05                           | ABC                                          | 99,60 VA                                         | 180,0 °                     | -99,60 W                 | 0,0289 pVAr      | 32R                                 | Approved                | _                                                            |                  |                          |                                    | $\square$                                                                                                    | $\square$ |               |               |                                                                  |
| 06                           | ABC                                          | 111,8 VA                                         | -153,4 °                    | -100,0 W                 | -50,00 VAr       | 32R                                 | Approved                |                                                              |                  |                          |                                    | $\sum$                                                                                                    |           |               | /             |                                                                  |
| 07                           | ABC                                          | 141,3 VA                                         | -134,9 °                    | -99.80 W                 | -100,0 VAr       | 32R                                 | Approved                | _                                                            |                  |                          | $\prec \cdot$                      |                                                                                                    |           |               | $\leq$        |                                                                  |
| 08                           | ABC                                          | 180,0 VA                                         | -123,6 *                    | -99,50 W                 | -150,0 VAr       | 32R                                 | Approved                |                                                              |                  |                          | •                                  |                                                                                                    |           |               | $\rightarrow$ |                                                                  |
| 09                           | ABC                                          | 223,2 VA                                         | -116,3 °                    | -99.00 W                 | -200,0 VAr       | 32R                                 | Approved                |                                                              |                  |                          |                                    | and the second second sec |           |               |               |                                                                  |
| <u>Tipo:</u>                 | Points                                       | V 🗹 Ger                                          | ieral Info 🔽                | Power 🛃 F                | Ref Elem. 🗌      | Time 🗌 V                            | /&                      |                                                              |                  | W; -VAr                  | $\times$ /                         |                                                                                                    |           |               | +W: -VAr      |                                                                  |
| Error                        | List Pro                                     | nection Stat                                     | us                          |                          |                  |                                     |                         |                                                              | 250.00           |                          |                                    |                                                                                                    |           |               |               |                                                                  |
| <u>(</u> * 0)                | v Line                                       | Nev                                              | v                           |                          |                  |                                     |                         | Aux font                                                     | • 250,00         | Hea                      | ting: 0%                           |                                                                                                    |           |               |               |                                                                  |

Figure 72

It is verified that all active power values are within the tolerance region provided by the manufacturer.

## 8. Report

After finishing the test, click on the "*Present Report*" icon in the previous figure or using the "*Ctrl* +*R*" command to call up the report pre-configuration screen. Choose the desired language as well as the options that should be part of the report.

| Presentation Setting                                                                                                    | ×      |
|----------------------------------------------------------------------------------------------------|--------|
| Language Inglês En-US $\sim$                                                                                                    |        |
| <ul> <li>All</li> <li>General Data Test</li> <li>General Data of Tested Device</li> <li>Local of Installation</li> <li>Reference Values</li> <li>Hardware Settings</li> <li>Test Settings</li> <li>Overcurrent Settings</li> <li>Test Results</li> <li>Selected Simulation Charts</li> <li>Notes and Observations</li> <li>Explanatory Figures</li> <li>Check List</li> <li>Connections</li> </ul> |        |
| ОК                                                                                                    | Cancel |
|                                                                                                    |        |

Figure 73

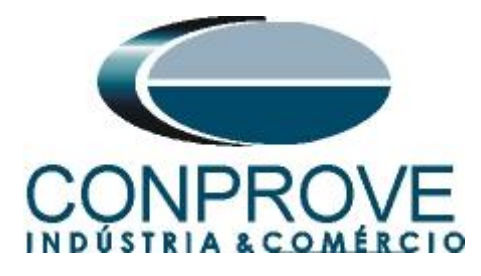

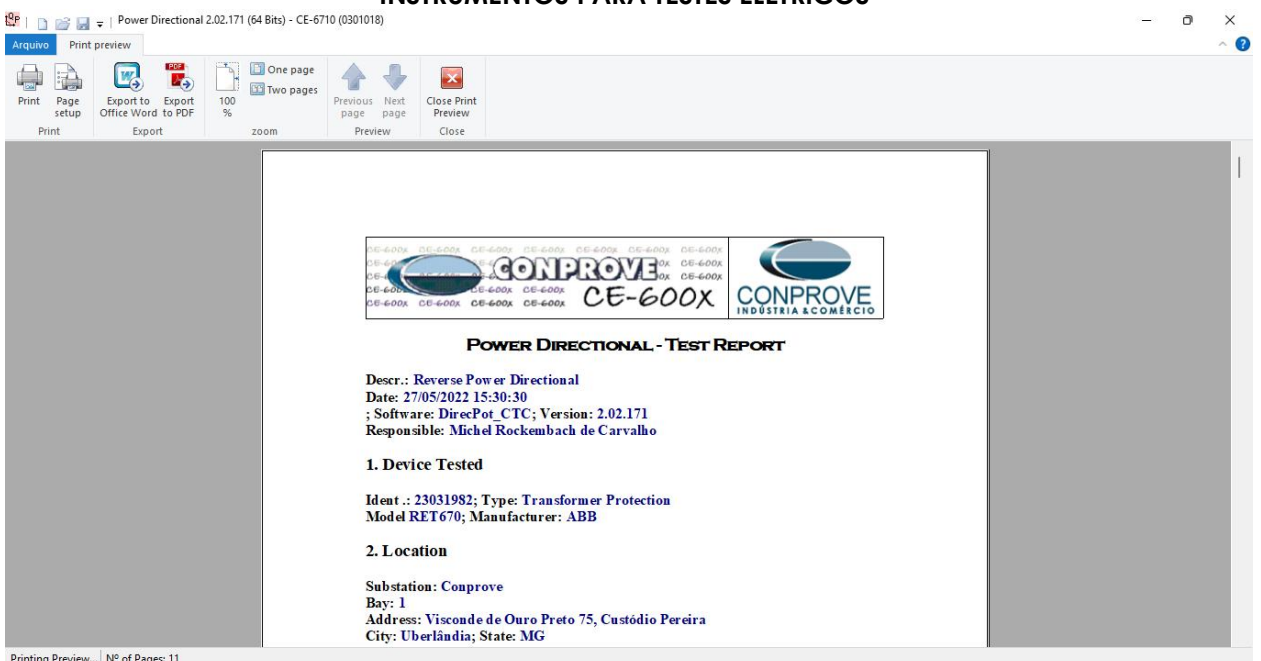

Printing Preview... Nº of Pages: 11

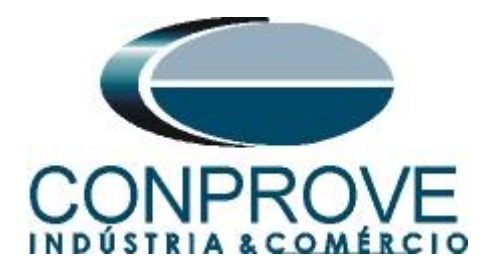

# APPENDIX A

## **A.1 Terminal Designations**

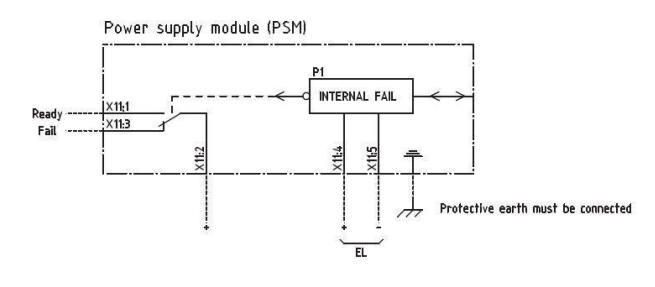

Power supply module (PSM)

Figure 74

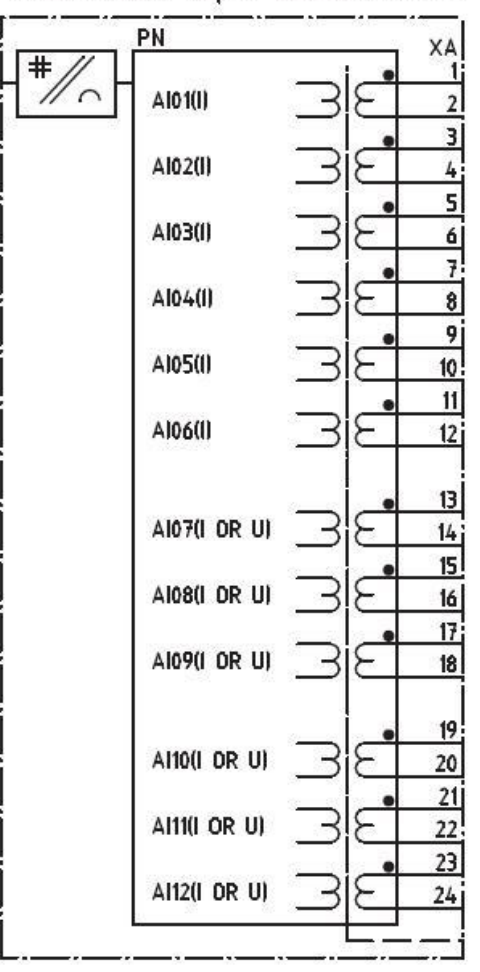

# Transformer input module (TRM)

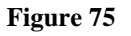

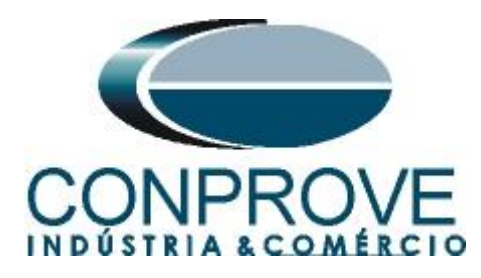

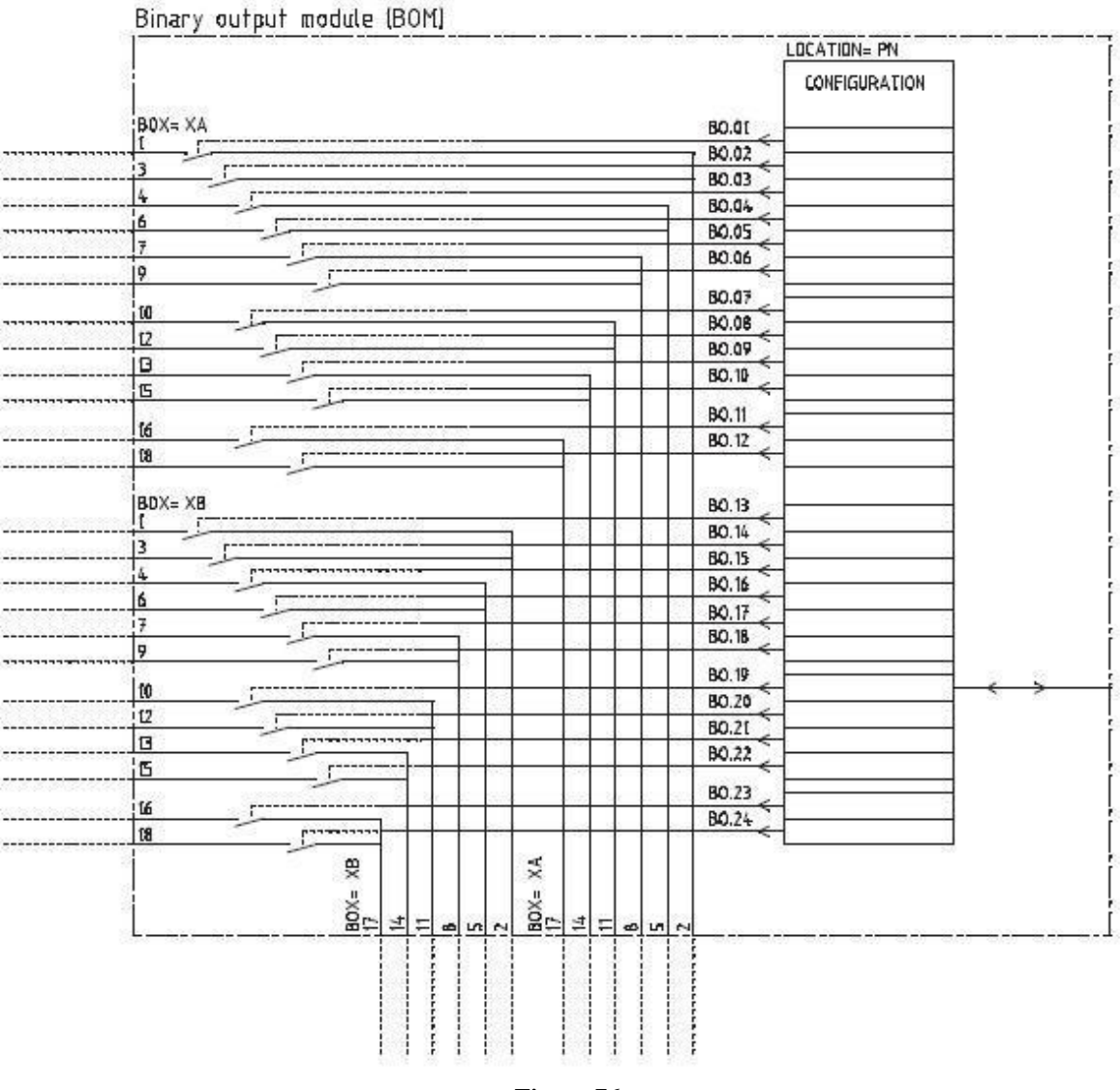

#### Figure 76

## A.2 Technical Data

| Function             | Range or value                                                                       | Accuracy                                                                                    |  |  |
|----------------------|--------------------------------------------------------------------------------------|---------------------------------------------------------------------------------------------|--|--|
| Power level          | (0.0–500.0)% of S <sub>base</sub>                                                    | $\pm$ 1.0% of S <sub>r</sub> at S < S <sub>r</sub><br>$\pm$ 1.0% of S at S > S <sub>r</sub> |  |  |
|                      | At low setting:<br>(0.5-2.0)% of S <sub>base</sub><br>(2.0-10)% of S <sub>base</sub> | < ± 50% of set value<br>< ± 20% of set value                                                |  |  |
| Characteristic angle | (-180.0–180.0) degrees                                                               | 2 degrees                                                                                   |  |  |
| Timers               | (0.00-6000.00) s                                                                     | ± 0.5% ± 10 ms                                                                              |  |  |

Rua Visconde de Ouro Preto, 77 - Bairro Custódio Pereira - Uberlândia - MG - CEP 38405-202. Phone (34) 3218-6800 Fax (34) 3218-6810 E-mail: conprove@conprove.com.br Home Page: www.conprove.com -

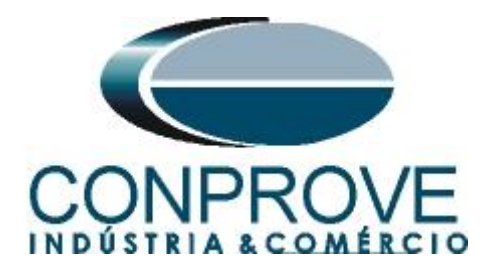

## **APPENDIX B**

Equivalence of software parameters and the relay under test.

| Table 1                    |        |               |        |
|----------------------------|--------|---------------|--------|
| Power Directional Software |        | RET 670 Relay |        |
|                            |        |               | -      |
| Parameter                  | Figure | Parameter     | Figure |
| Ркр 3Ф                     | 65     | Power 1       | 50     |
| Time                       | 65     | Angle 1       | 50     |